## 宏碁智慧 觸控大屏

## 教育訓練 使用教學

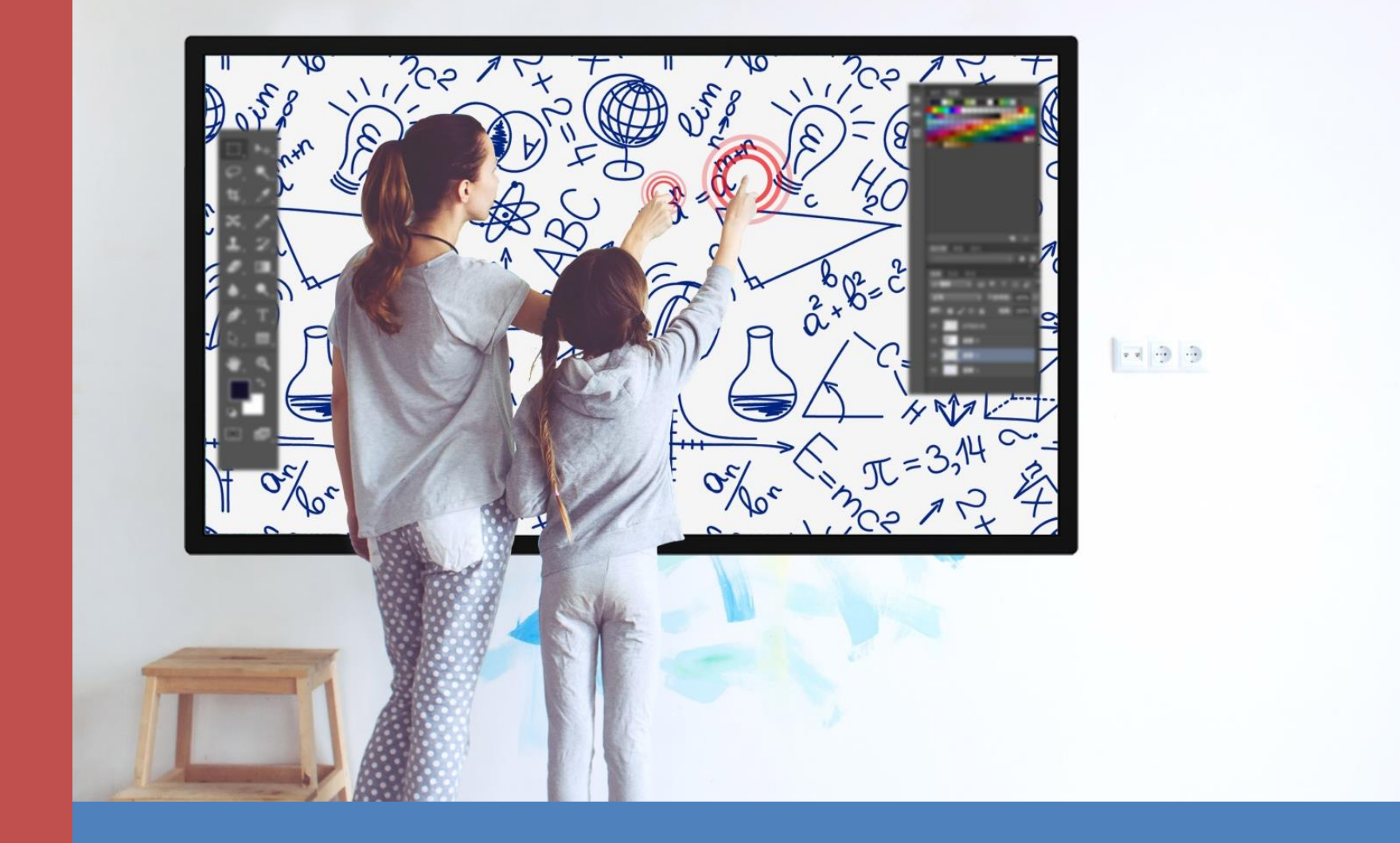

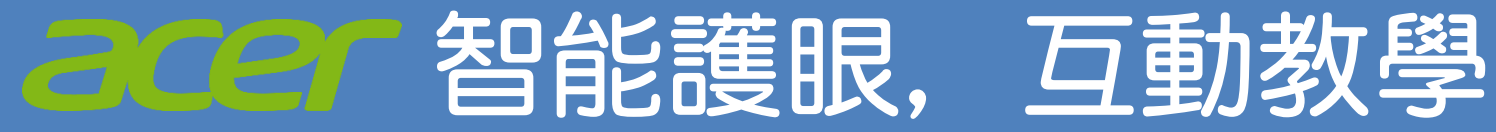

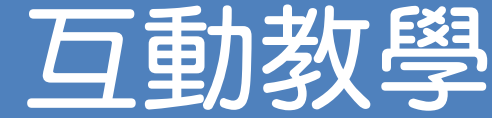

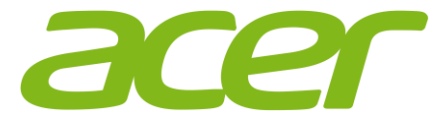

## 課程大綱

## 單元一、基本外觀 主畫面操作

### 單元二、側邊欄選單&軟體操作

## 單元三、內建電子白板軟體教學

單元四、無線投影教學

單元五、保養及問答・教學影片

# 基本外觀 主畫面操作

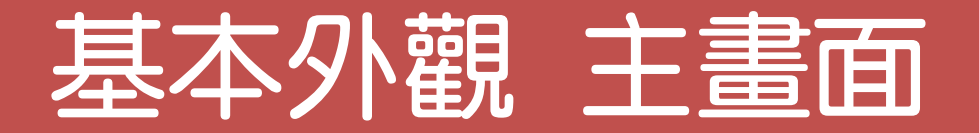

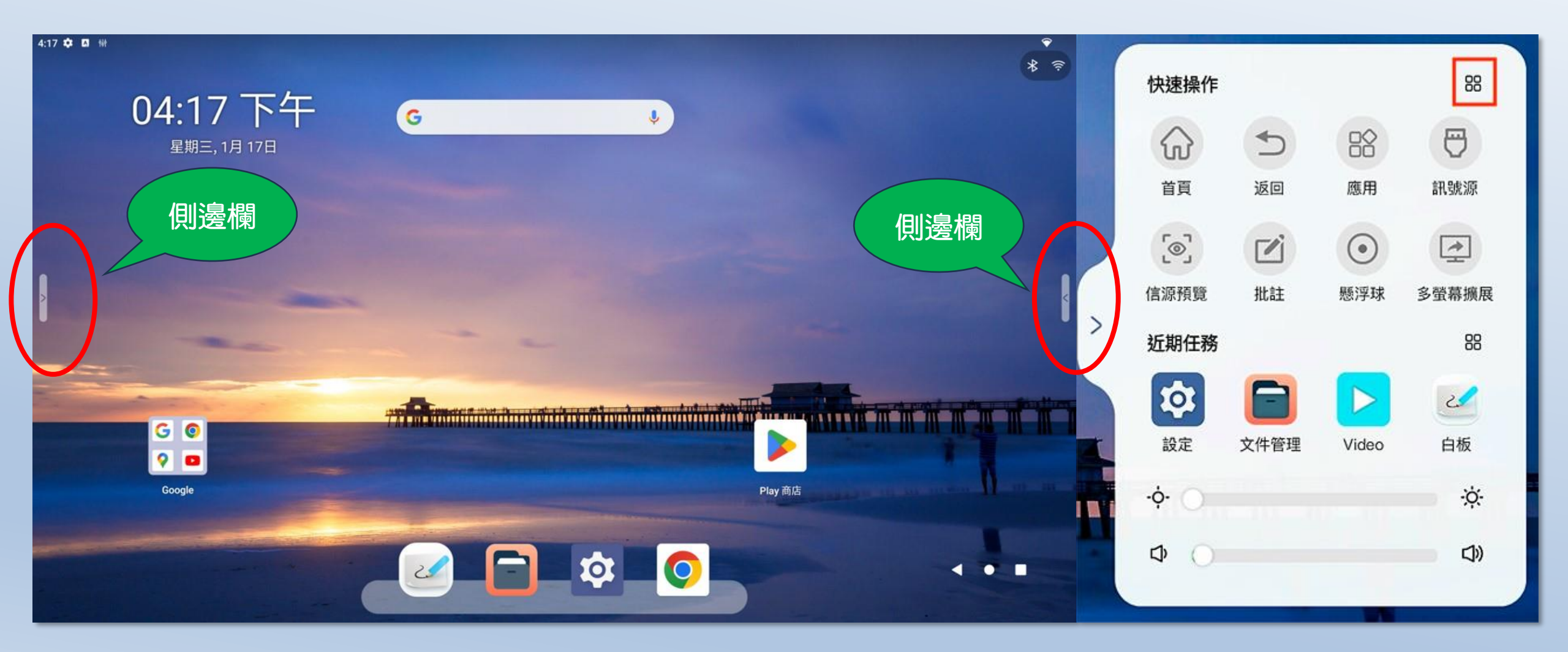

## 上、下、左、右 滑動

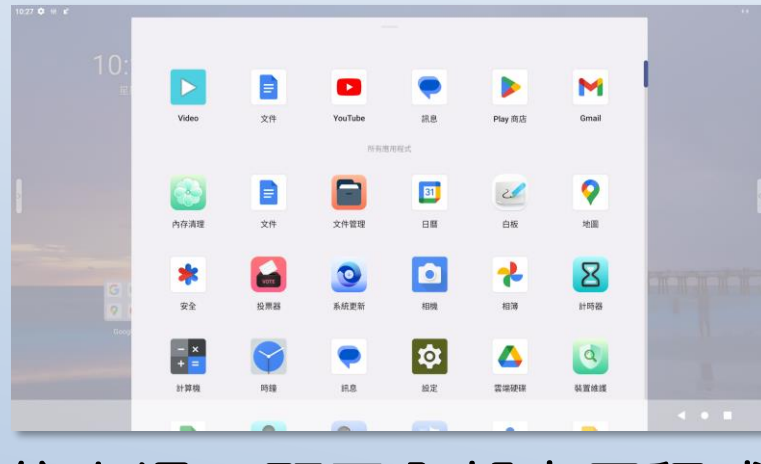

### 往上滑:顯示全部應用程式

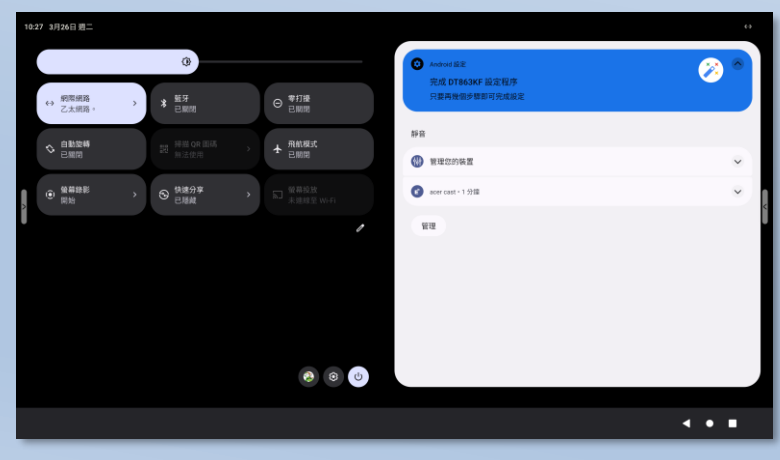

往下滑:顯示通知及狀態列

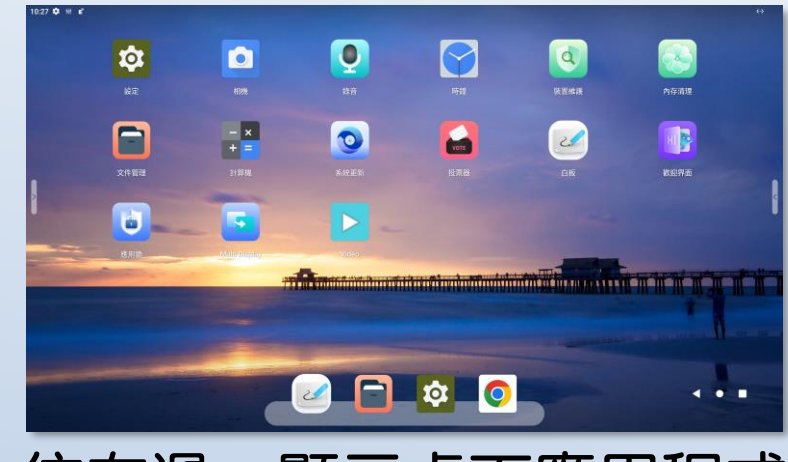

## 往左滑:顯示桌面應用程式

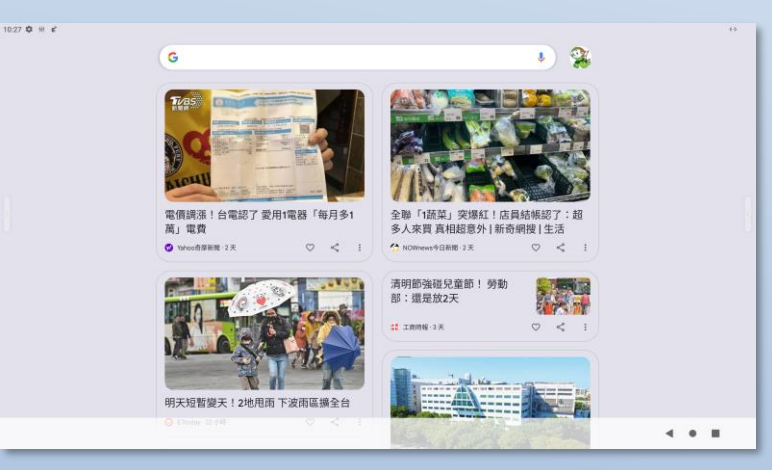

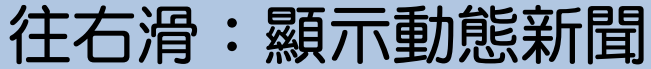

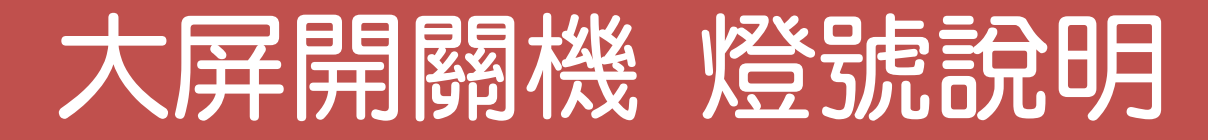

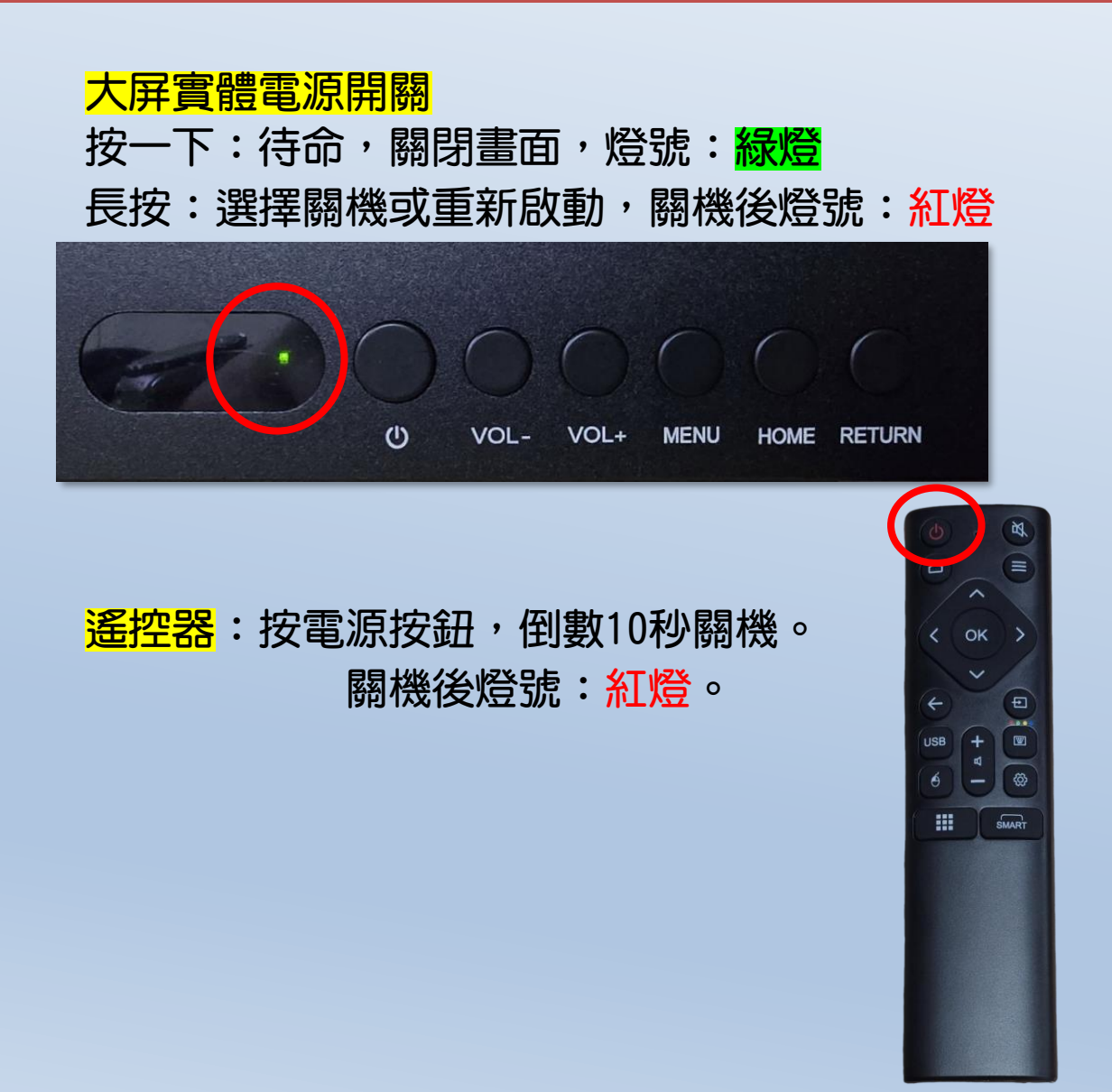

#### <mark>虛擬電源</mark>:在安卓系統主畫面,由上往下滑,點一下 關機,選擇關機或重新啟動,關機後燈號:紅燈

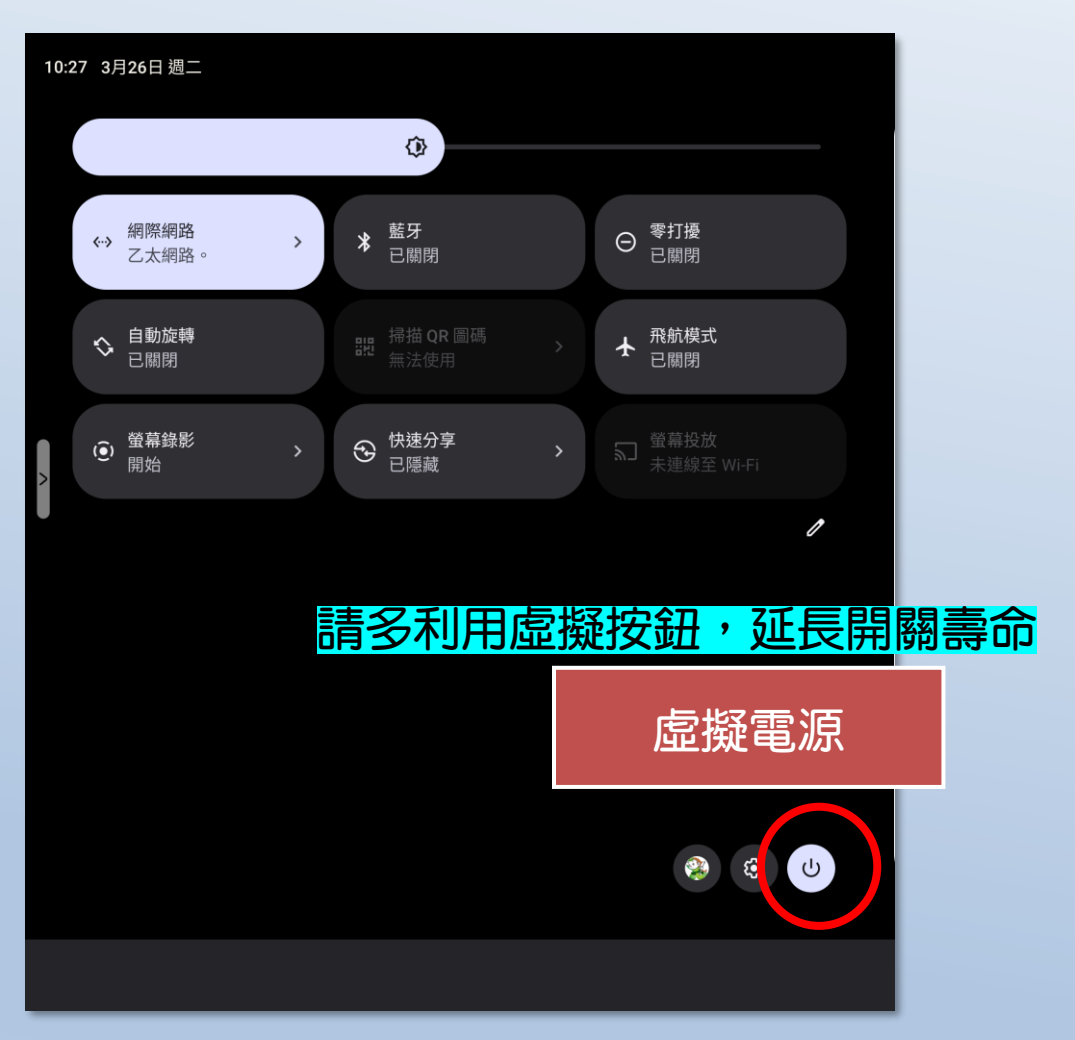

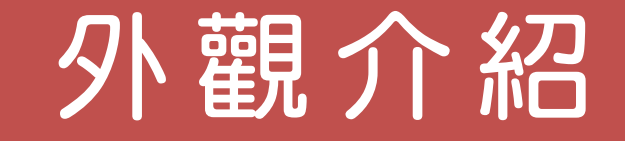

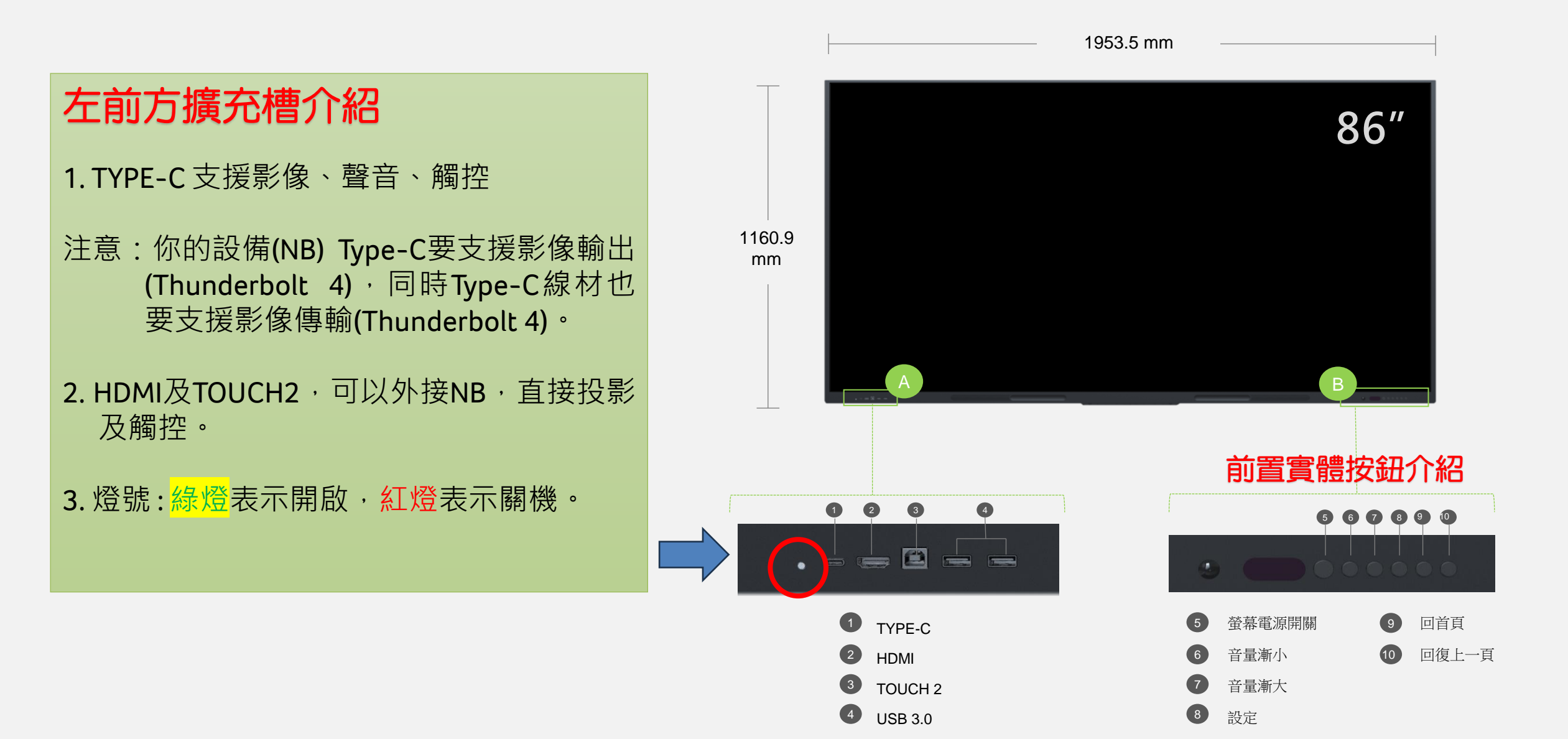

# 側邊欄選單 軟體操作

acer

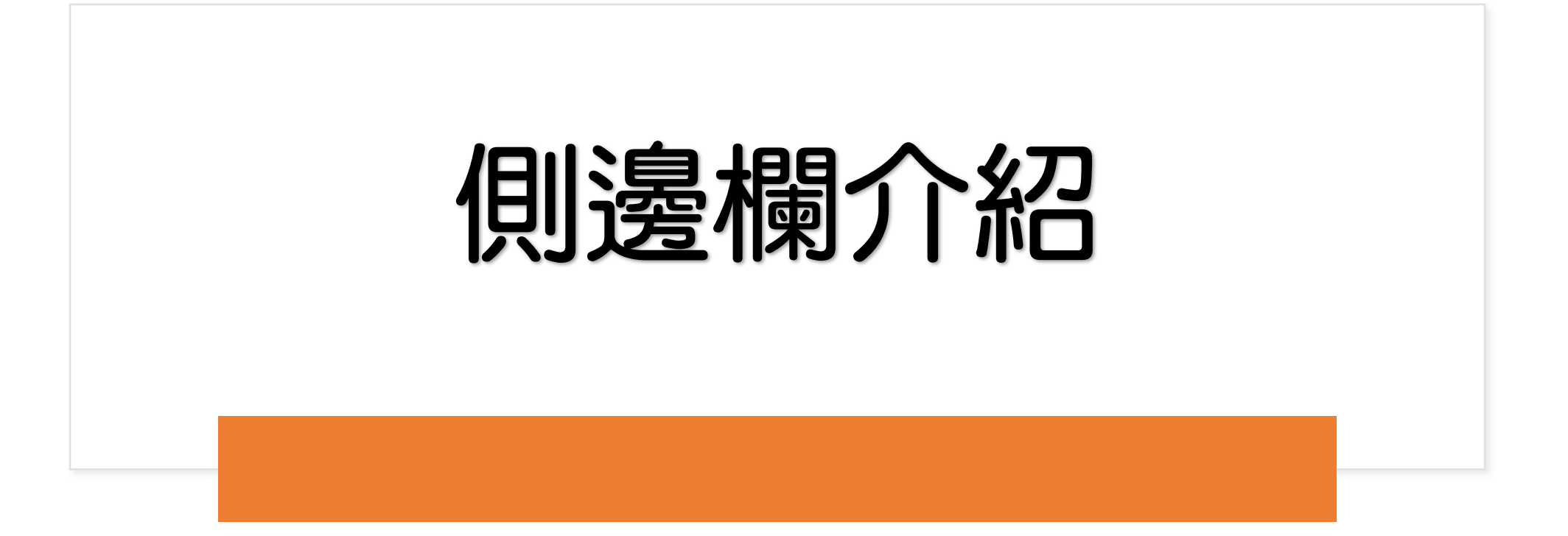

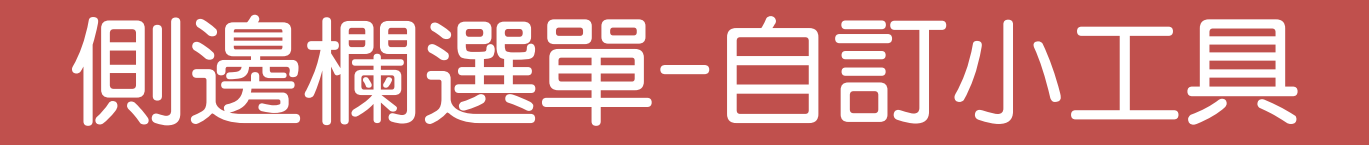

• 在選單中,可替換小工具,最多可同時固定 8 個小工具

| 快速操作                 | ۲<br>اور | 88月                                                                                                    | 88<br>(1)<br>(1)<br>(1)<br>(1)<br>(1)<br>(1)<br>(1)<br>(1)<br>(1)<br>(1)                                                                                                    |   | ← 全部                                                                                                    | 快速操作           | 88<br>應用                                                                    |                    |   | ← 全部<br>()<br>()<br>()<br>()<br>()<br>()<br>()<br>()<br>()<br>() | 快速操作                                 | 88 <sup>●</sup><br>應用                                                                                                    | 儲存<br>●<br>試験源     | 1. | 先在側邊欄選單中扮<br>一下「更多」圖示               |
|----------------------|----------|----------------------------------------------------------------------------------------------------|----------------------------------------------------------------------------------------------------|---|----------------------------------------------------------------------------------------------------|----------------|-----------------------------------------------------------------------------|--------------------|---|------------------------------------------------------------------|--------------------------------------|----------------------------------------------------------------------------------------------------|--------------------|----|-------------------------------------|
| (京府)<br>信涼預算<br>近期任務 |          | <ul> <li>●</li> <li>●</li></ul> | 多登幕機廠<br>88                                                                                                    | > | <ul> <li>(國)</li> <li>(國)</li> <li>((G)</li> <li>(G)</li> <li>(G)<td>)) ## ((:·</td><td>●思浮球</td><td>多螢幕練展</td><td>&gt;</td><td>ی<br/>(۱۳۶۹)<br/>(۱۳۶۹)</td><td>•<br/>•<br/>•<br/>•<br/>•<br/>•<br/>•<br/>•</td><td>e<br/>Second<br/>Second</td><td>STRATE</td><td>2.</td><td>然後在全部快捷操作<br/>頁面按一下「編輯」<br/>圖示</td></li></ul> | )) ## ((:·     | ●思浮球                                                                        | 多螢幕練展              | > | ی<br>(۱۳۶۹)<br>(۱۳۶۹)                                            | •<br>•<br>•<br>•<br>•<br>•<br>•<br>• | e<br>Second<br>Second | STRATE             | 2. | 然後在全部快捷操作<br>頁面按一下「編輯」<br>圖示        |
|                      | 文件管理     | Video                                                                                                    | <ul> <li>○</li> <li>○</li></ul> |   | 鎖螢幕<br>公<br>系統優化                                                                                                    | 網路<br>〇<br>聚光燈 | ALBUME<br>ALE<br>ALE<br>ALE<br>ALE<br>ALE<br>ALE<br>ALE<br>ALE<br>ALE<br>AL | 應用鎖<br>[2]<br>撲捉螢幕 |   | 銀螢幕<br>公<br>系統優化                                                 | 網路<br>〇<br>駅光燈                       | 菜園和川<br>ロ×<br>静音                                                                                                    | 應用額<br>[注]<br>携捉螢幕 | 3. | 最後在勾選 8 個編載<br>工具後,按一下右<br>角的「儲存」按鈕 |

## 側邊欄選單-近期任務

## 1. 近期任務

- ◆快捷選單的中間,會顯示最近使用的軟體,可以直接點選,快速切換。
- ◆ 如要釋放記憶體空間, 可直接關閉背景程式
  - 1.先按一下側邊欄選單 近期任務 「更多」按鈕。

2.按一下「×」刪除單一應用程式背景;按一下「關閉全部」按鈕,清除全部背景應用程式。

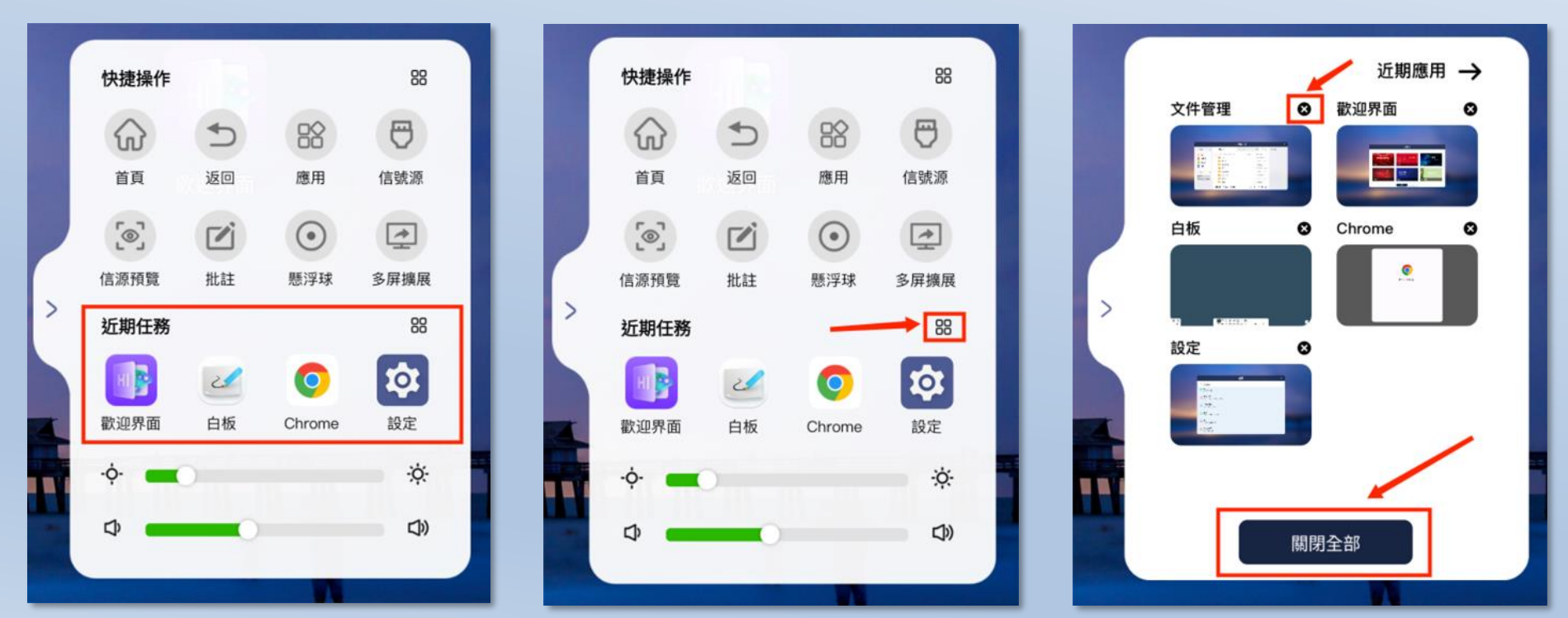

## 側邊欄選單-訊號源切換

## 2.訊號源切換

用於快速切換訊號源,在訊號源選單中,亦可更改通道名稱、檢查是否有訊號源輸入、顯示目前訊號 輸入位置等等。

開啟方式:

- 1. 先開啟側邊欄選單。
- 2. 按一下快捷操作裡面的訊號源圖示。

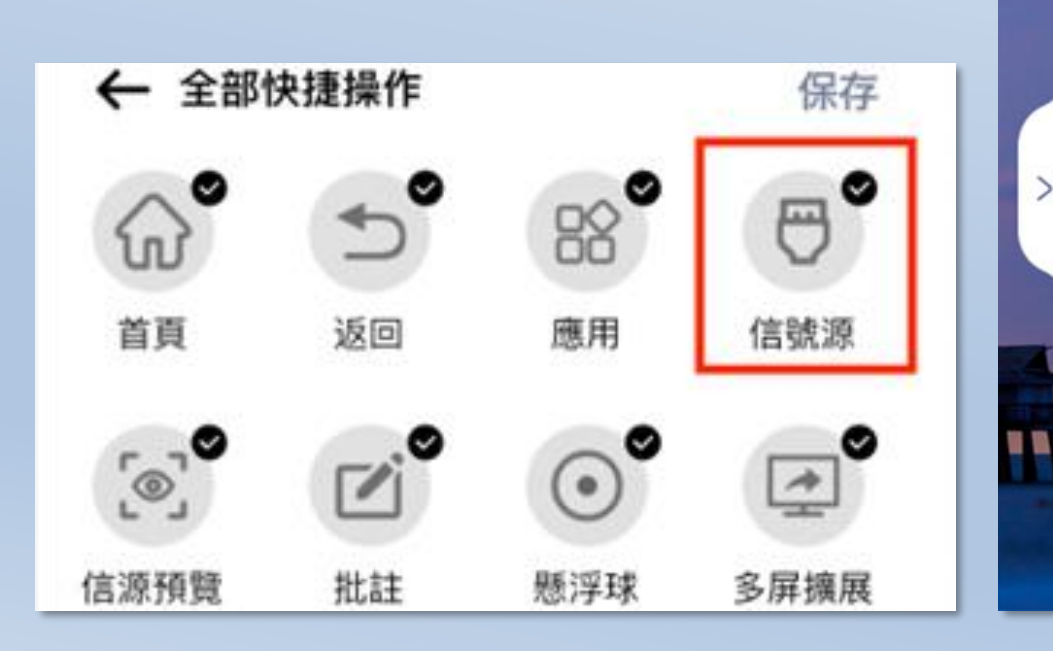

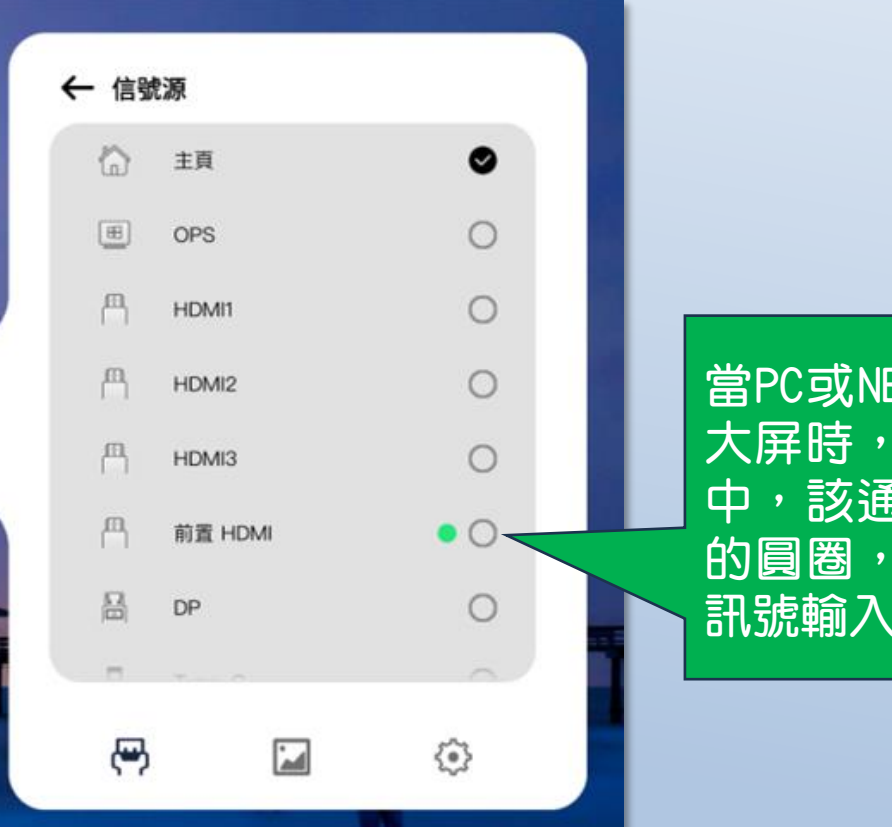

當PC或NB透過HDMI連到 大屏時,在訊號源選單 中,該通道會亮起**級色** 的圓圈,提醒該通道有 訊號輸入。

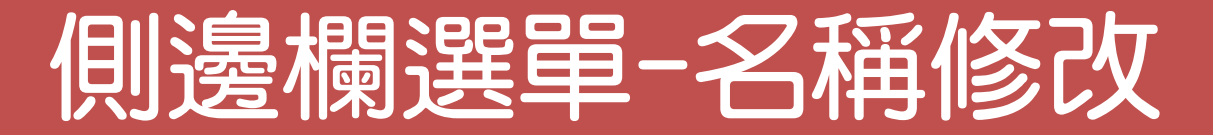

## 3.訊號源名稱修改

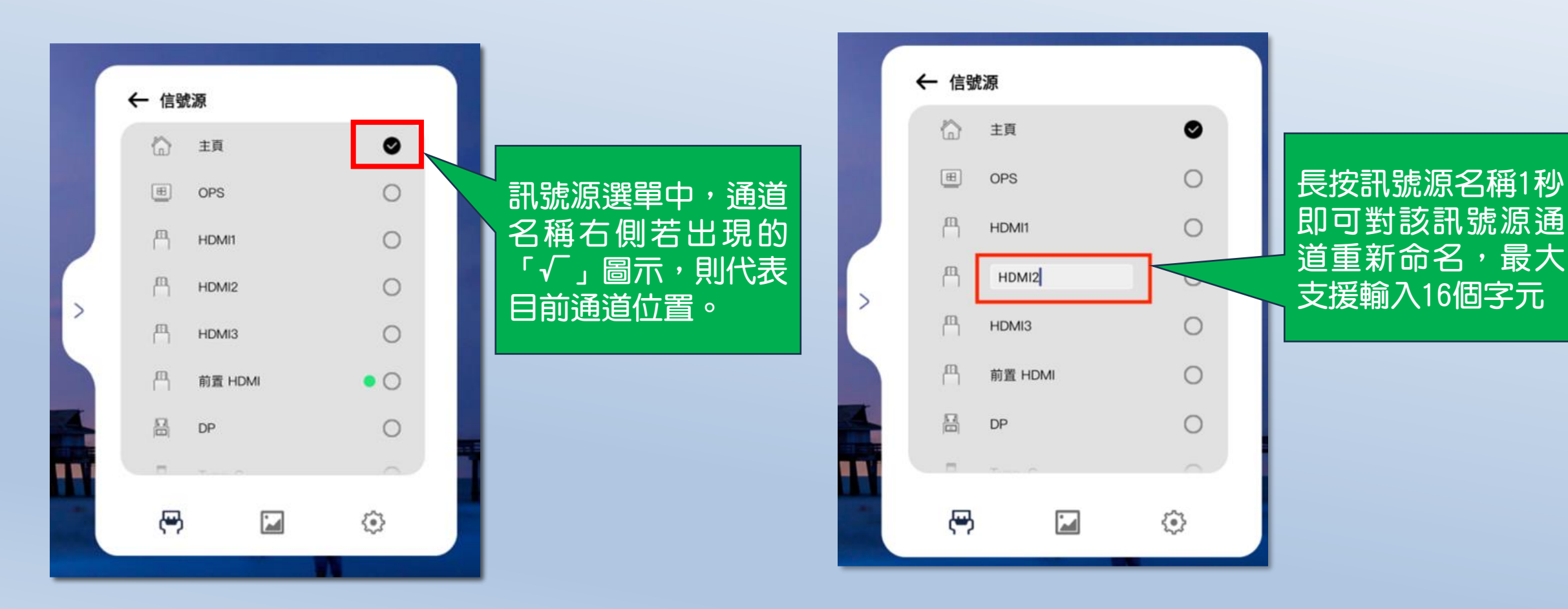

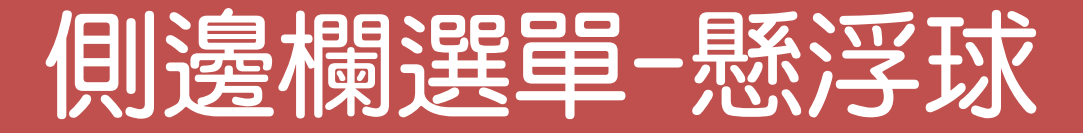

### 4. 懸浮球

**懸浮球功能預設為關閉**,主設定常用功能,最多支援 4 個常用功能。 將懸浮球拖曳出來後,若大螢幕 5 秒內無操作,則懸浮球會自動靠螢幕兩邊隱藏。

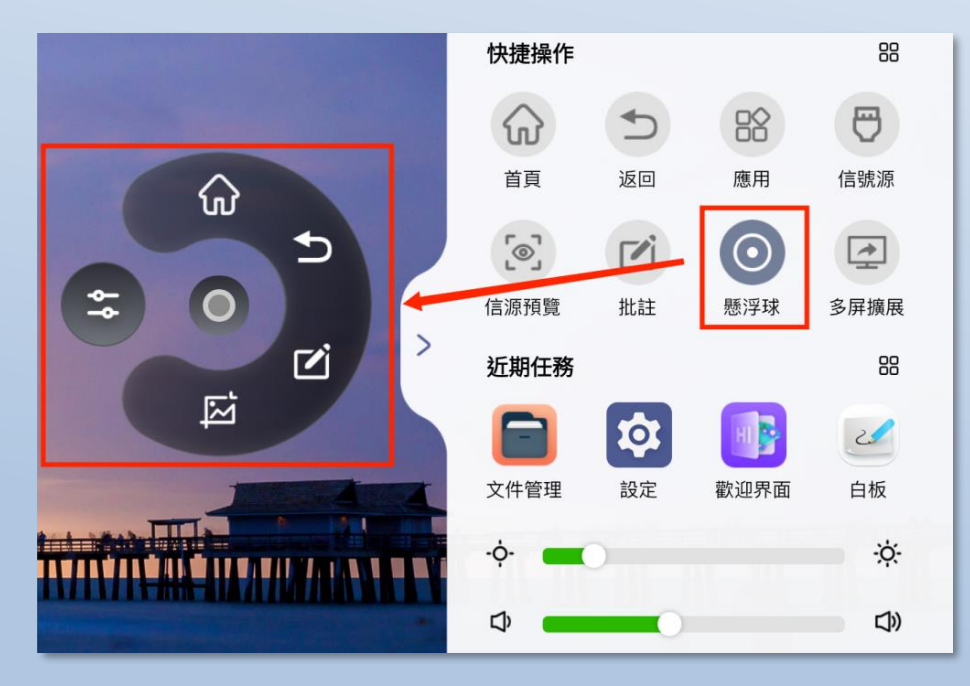

#### 呼叫出懸浮球

先從側邊欄中,按一下懸浮球。
 . 然後大螢幕中央會出現一個白色透明的圓球。
 . 按一下懸浮球,就會自動展開。

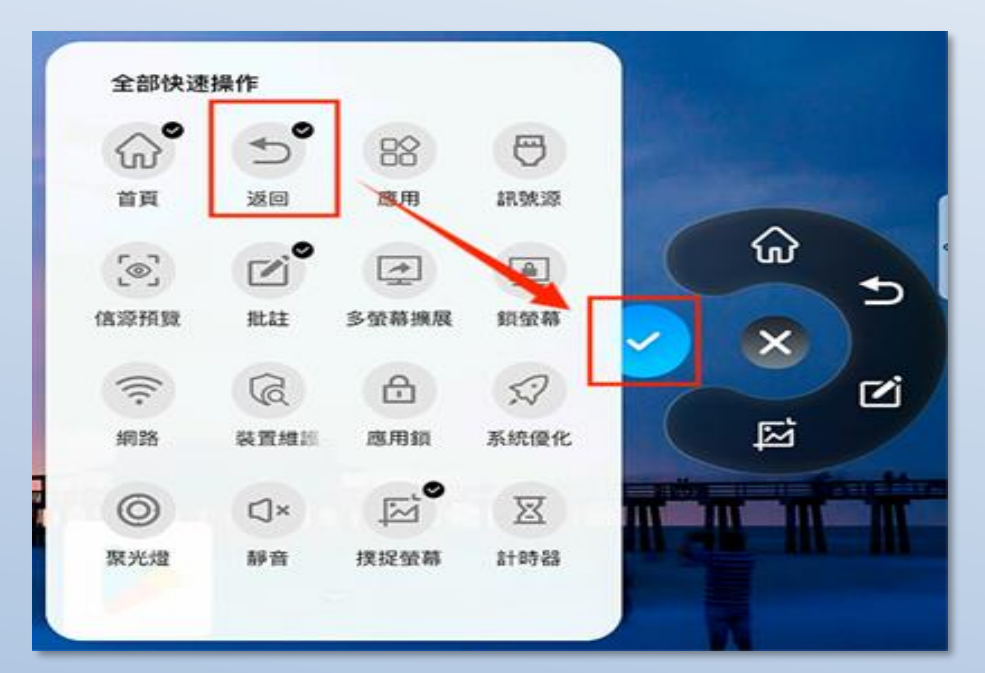

#### 替换懸浮球功能

1. 先按一下懸浮球編輯按鈕。
 2. 待懸浮球功能選單展開後,勾選 4 個功能。
 3. 按一下浮動球上的「√」按鈕儲存。

## 側邊欄選單-聚光燈

### 5.聚光燈

開啟聚光燈,可以透過觸碰來滑動大螢幕,可以使大家的視野聚焦到聚光燈的位置; 聚光燈的大小可以透過觸碰來調整。

| 雄音   |    |   |
|------|----|---|
| 家務更新 | 白板 | < |
| -    |    |   |
|      |    | C |
|      |    |   |

## 側邊欄選單-批註

## 6. 批註模式-圖示

① 收起時靜止的形態:

② 拖曳移動時的形態:

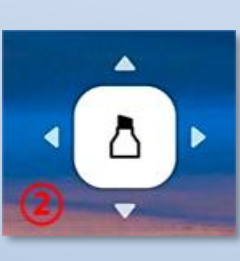

③ 批註功能箱展開狀態:

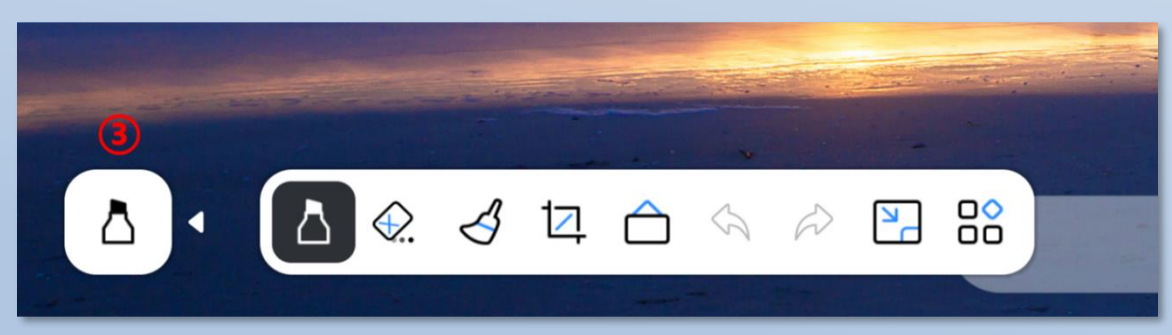

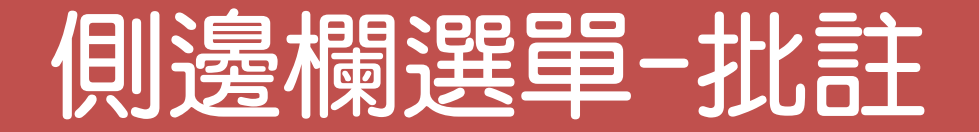

## 6.批註模式-功能

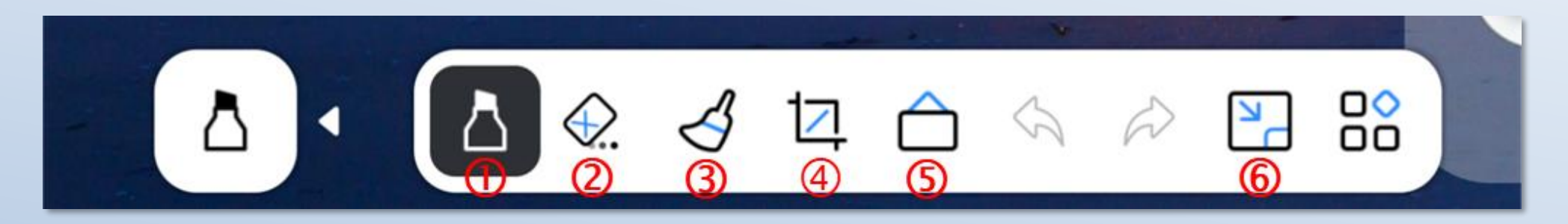

- ① 筆劃功能:設定粗細、顏色。
- ② 批註清除功能:板擦功能。
- ③ 清除畫面:清除批註介面上的所有內容。
- ④ 截取畫面插入白板功能:將螢幕以及批註內容一起截取畫面, 並插入到電子白板中。
- ⑤ 進入電子白板:從批註快速進入電子白板。
- ⑥ 最小化批註:最小化批註,不會退出批註,重新開啟批註時,還能重新編輯批註內容。

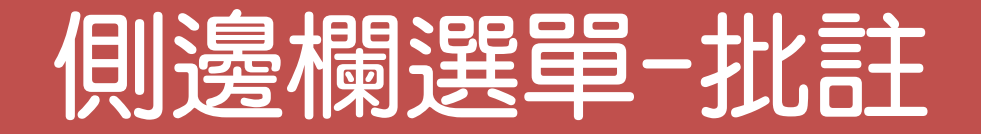

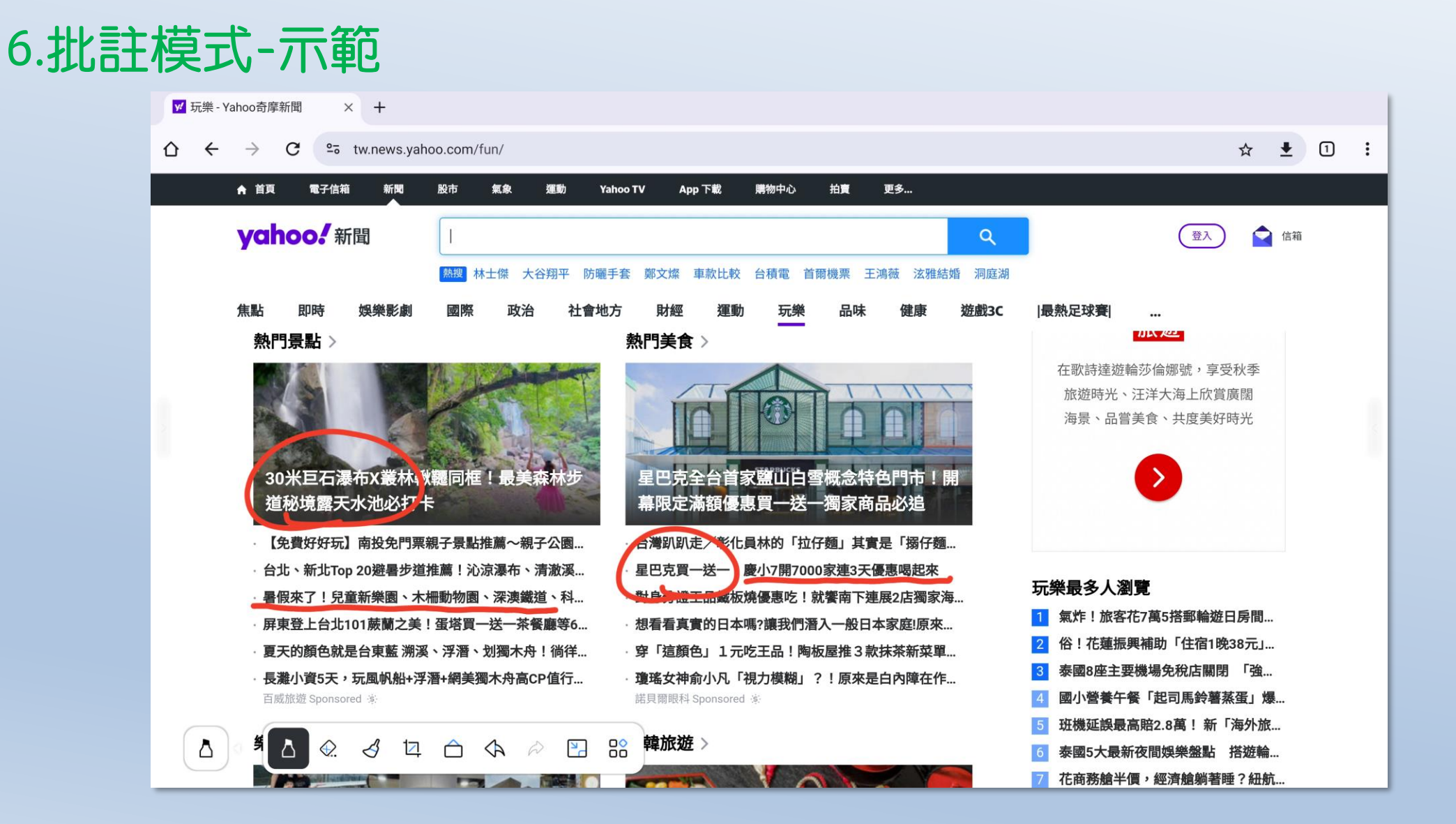

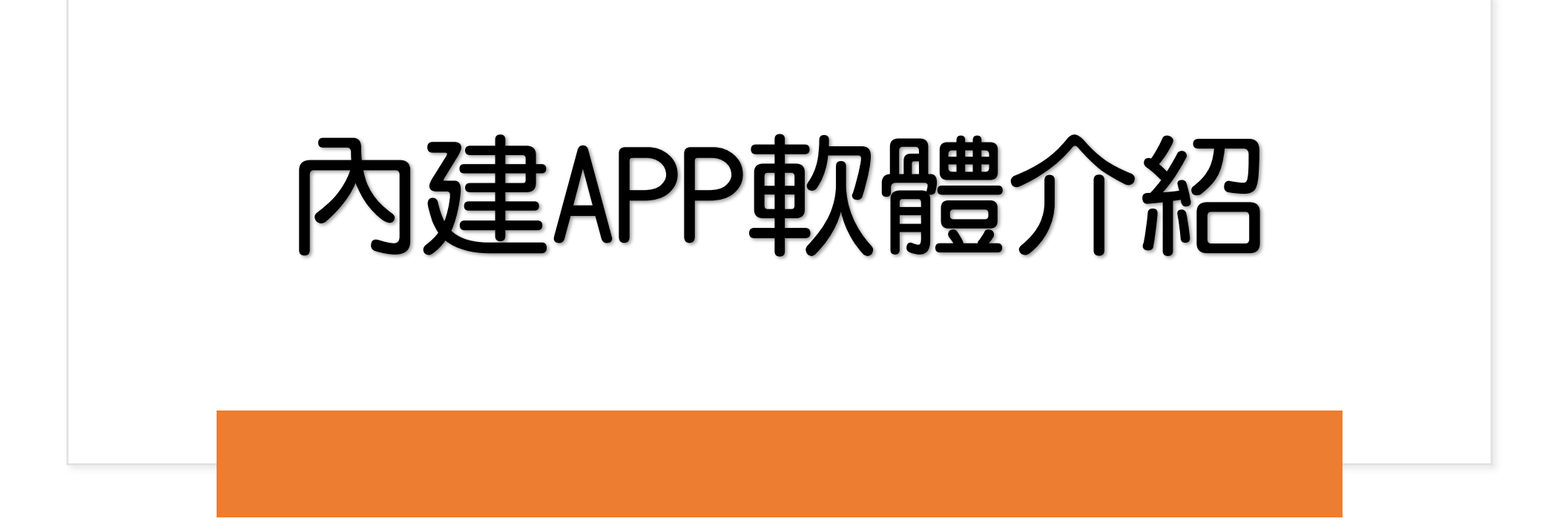

## 內建APP軟體-應用鎖

## 1.應用鎖

用於為應用程式設定鎖定權限,將應用鎖定後,在開啟被鎖定的應用程式時,需要輸入應用鎖密碼, 輸入正確密碼後,才能進入到被鎖定的應用程式介面。

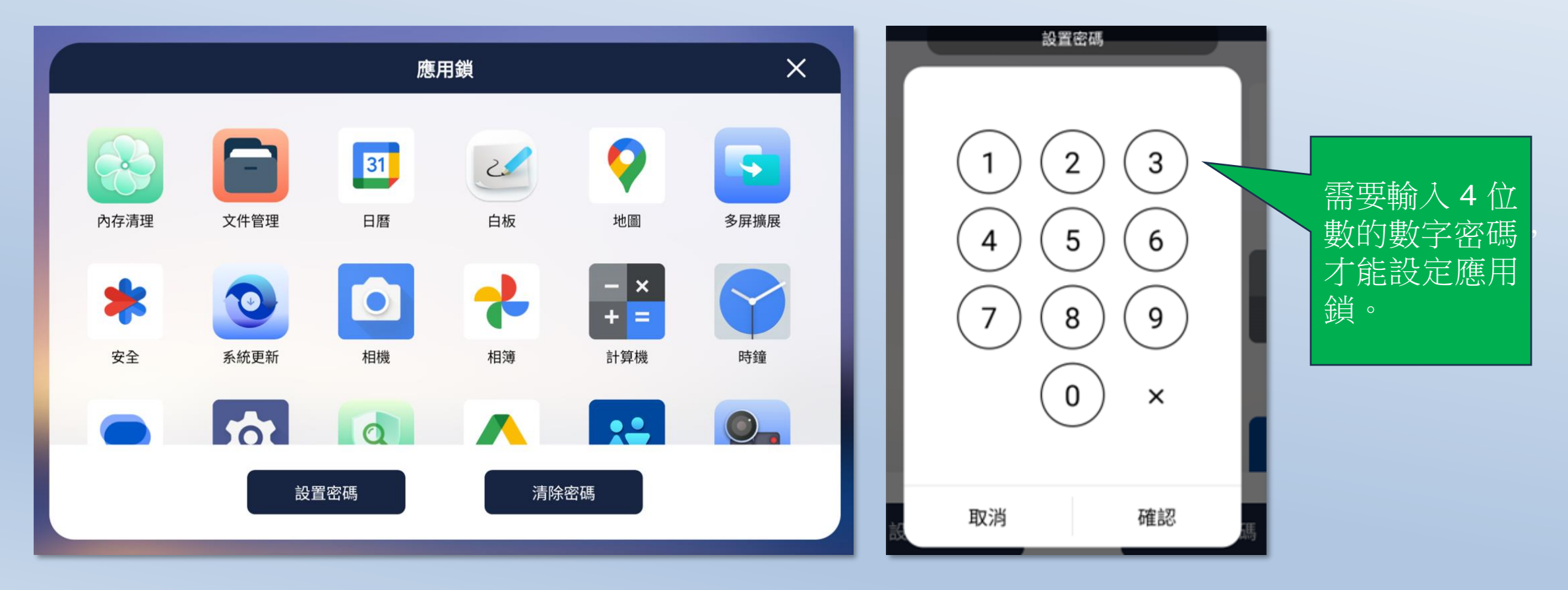

## 內建APP軟體-投票器

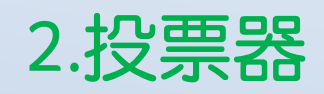

- 投票器可以協助老師統計,做問卷調查。
- 網路:網路分為外部網路和內外,當選擇外網時,大屏與投票者可以不處於同一區域網路;
   當選擇內網時,大屏與投票者必須要處於同一區域網路。

|      | 投票器            | ★               |
|------|----------------|-----------------|
| 投票主題 | 吃              |                 |
| 投票選項 | Θ 🛎            |                 |
|      |                |                 |
|      | Θ 📕            |                 |
|      |                |                 |
| 2    |                | ■ +342257654553 |
| 選項類型 | 單選 多選 網路 外網 內細 | 內網 已投票人數:0      |
| Name |                |                 |
|      | 產生二維碼          |                 |

## 內建APP軟體-投票器

## 2.投票器-結果展示

• 在大螢幕上按一下「查看結果」按鈕,大屏將暫停投票,並產生投票結果。

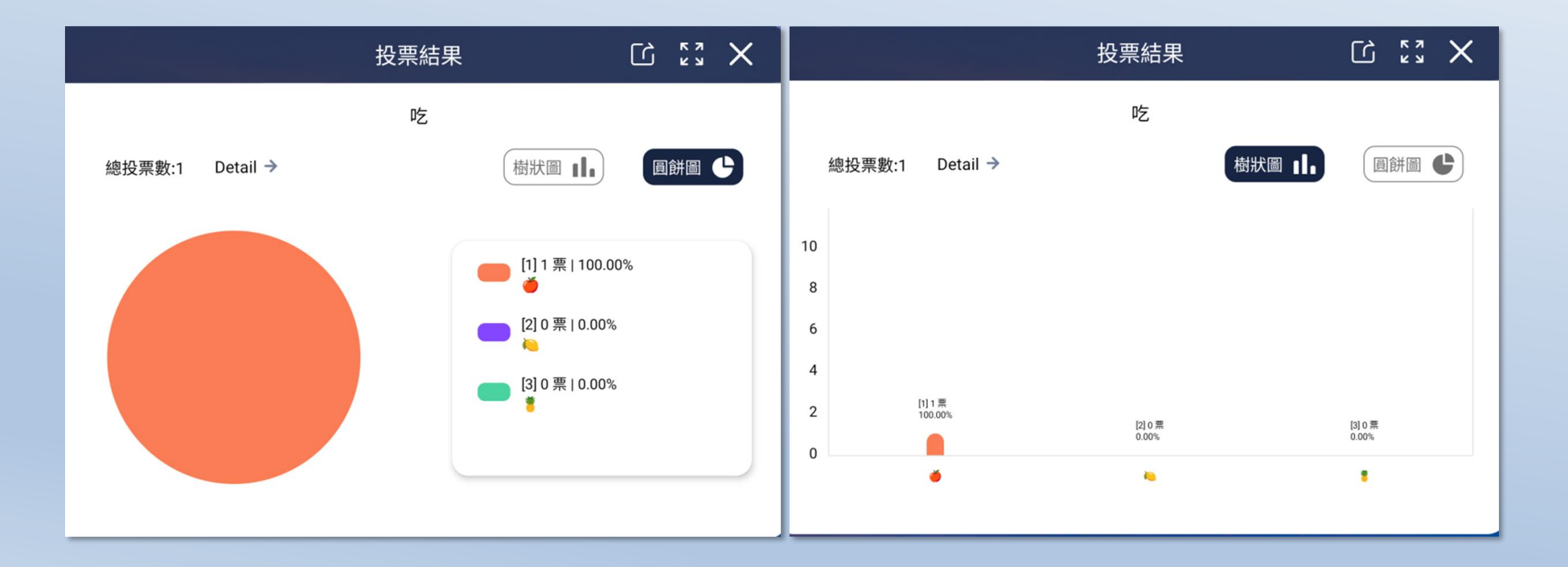

## 內建APP軟體-錄影

### 3.錄製螢幕

使用錄影應用程式,即可錄製 Android 以及 PC 的螢幕畫面,另外還可以選擇錄製大螢幕內部/外部的 聲音,方便會議以及教育使用。如果要錄製外部聲音,需外接麥克風。

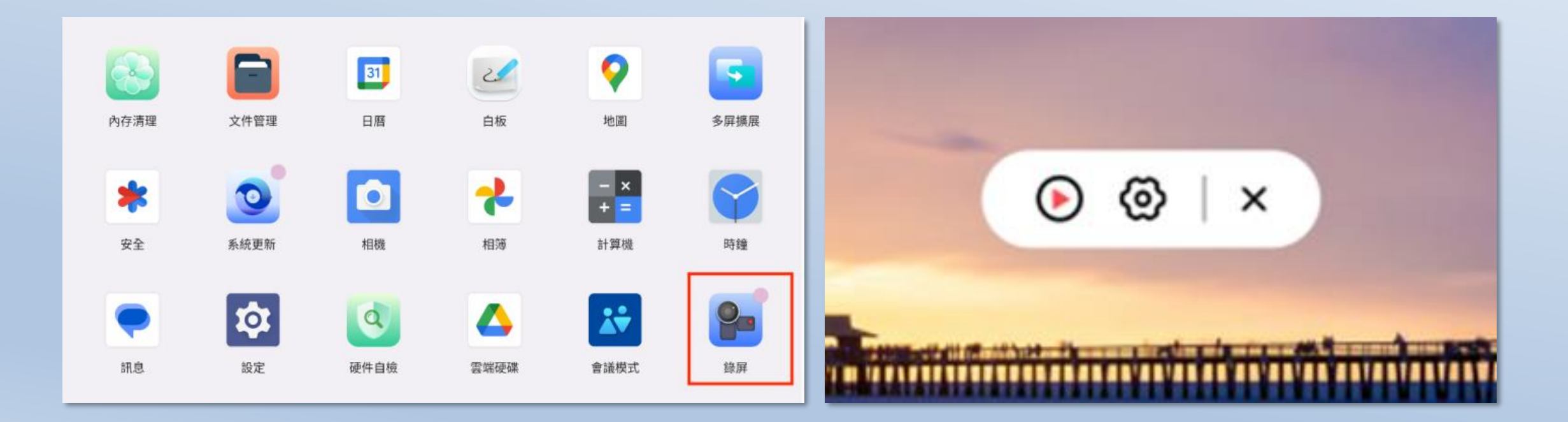

## 內建APP軟體-錄影

## 3.錄製螢幕

- 錄製螢幕解析度目前支援 3 種解析度: 3840\*2160、1920\*1080、1280\*720, 預設選擇 3840\*2160
- 聲音可以選擇無聲、內部、外部 3 種試音,如果要錄製外部聲音,需外接麥克風。

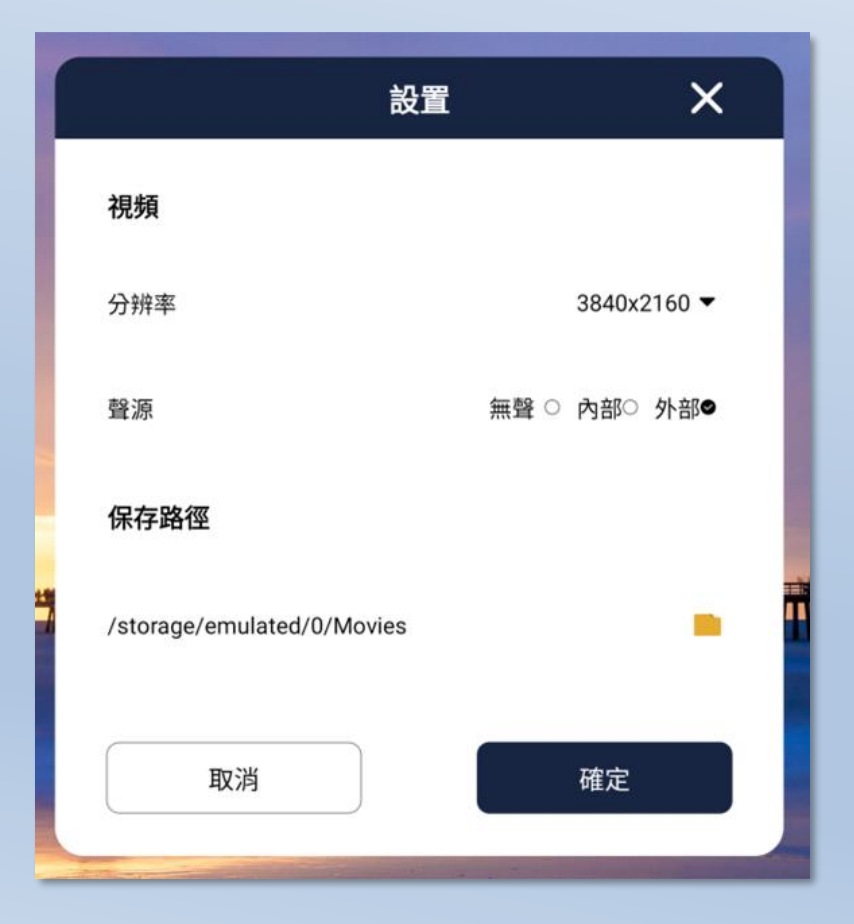

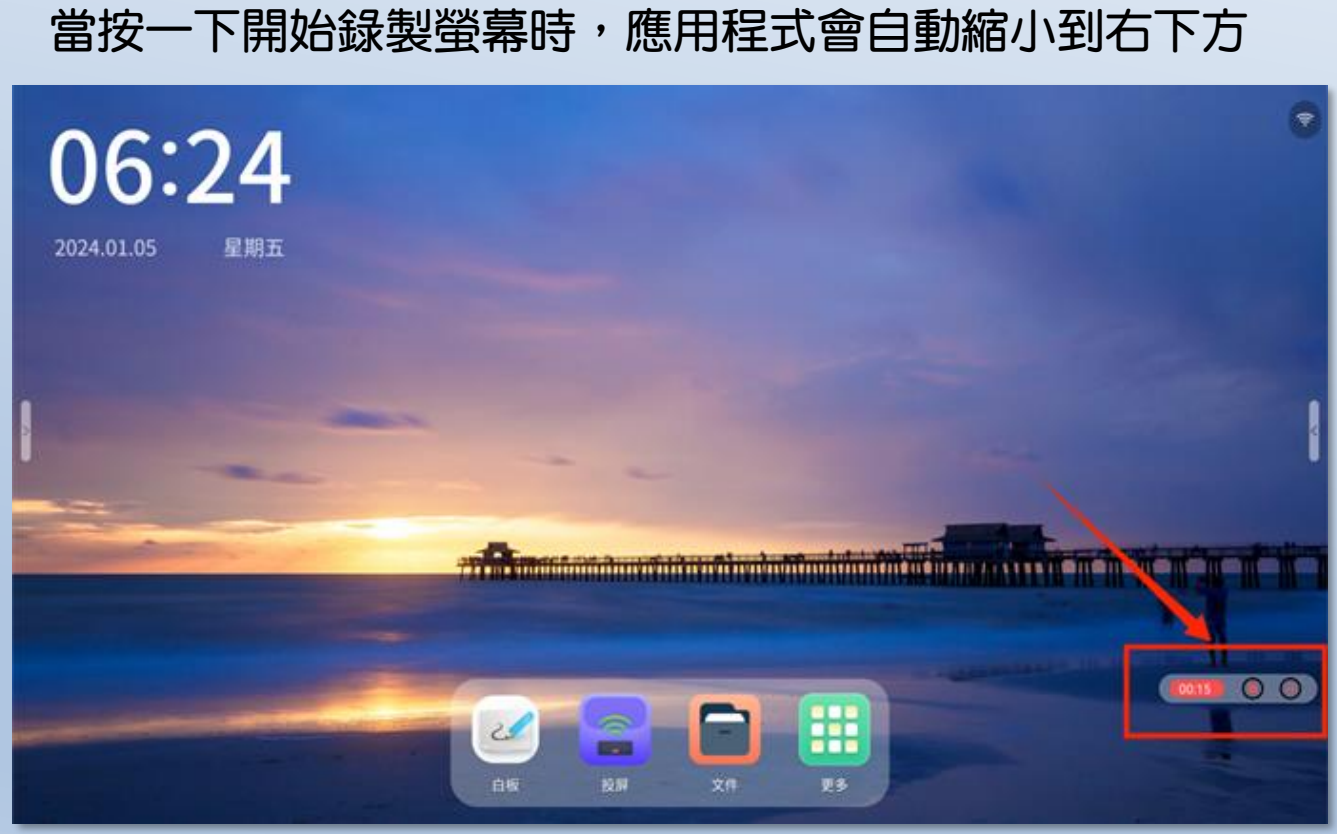

## 內建APP軟體-系統優化

## 4.系統優化、裝置維護

- 優化:是用於清理系統背景應用程式,釋放記憶體空間。
- 裝置維護:用於檢查機身的記憶體、儲存剩餘量、光感、網路是否正常。

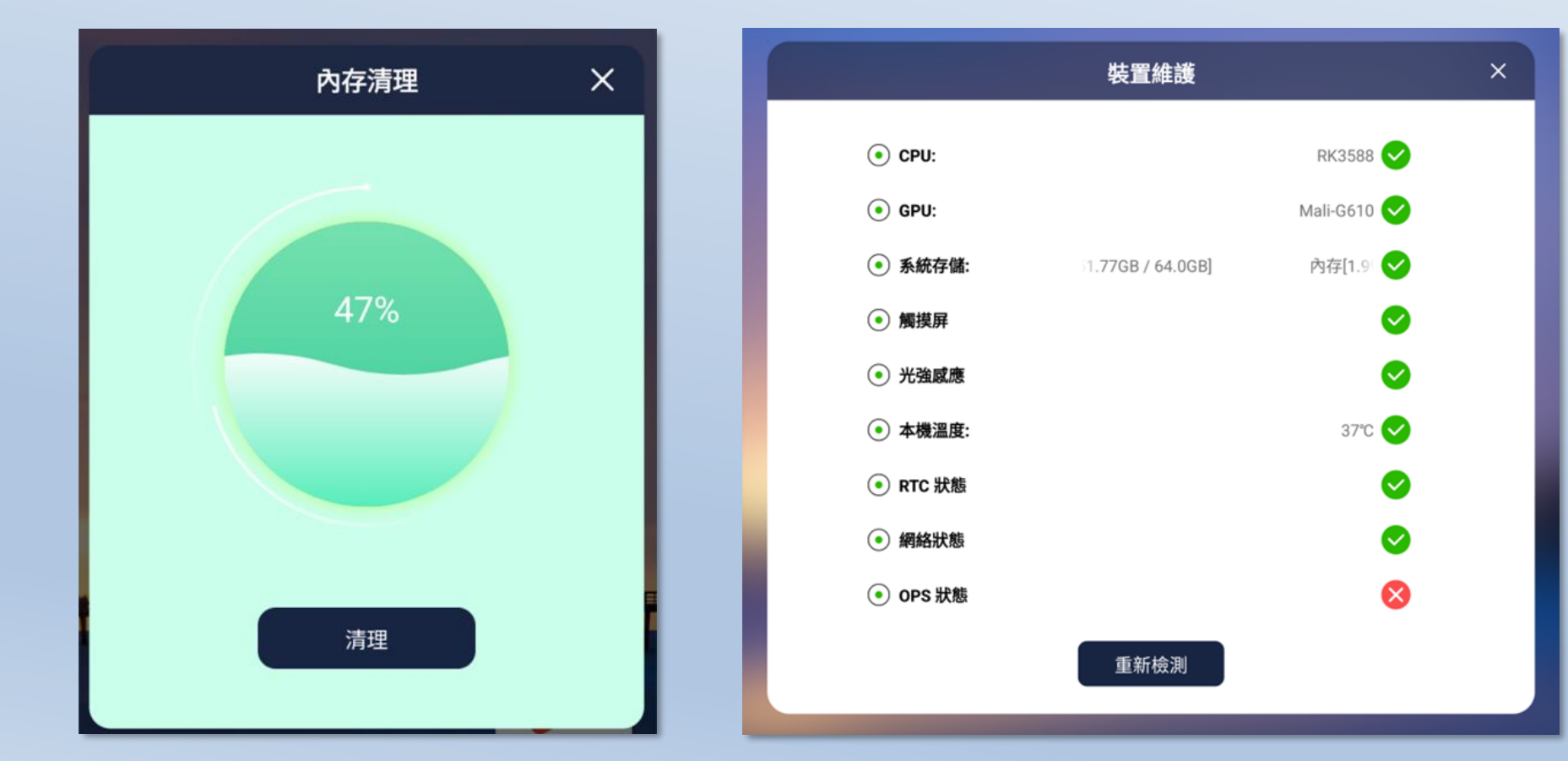

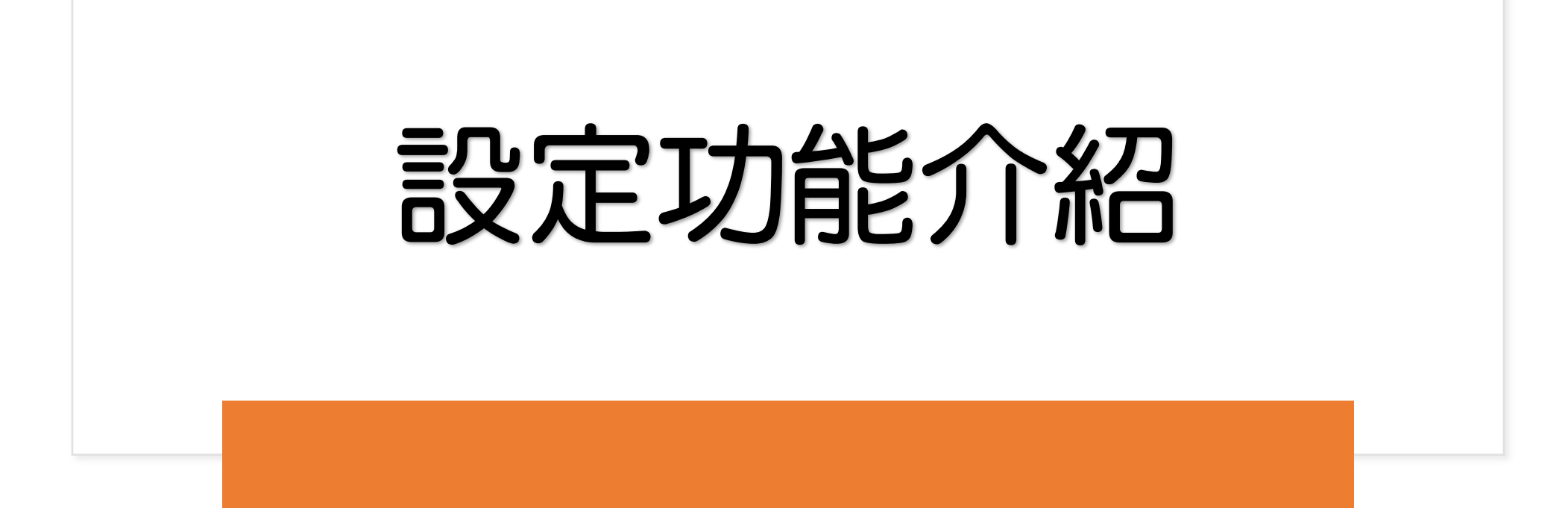

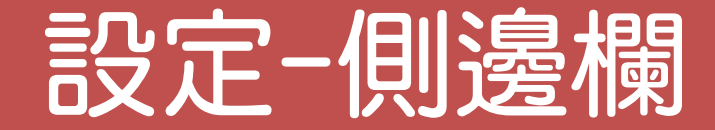

### 設定>螢幕>側邊欄

用於開啟側邊欄功能。用途:呼叫小工具,以及常用功能,包括小工具、近期任務、螢幕亮度、音量大小。

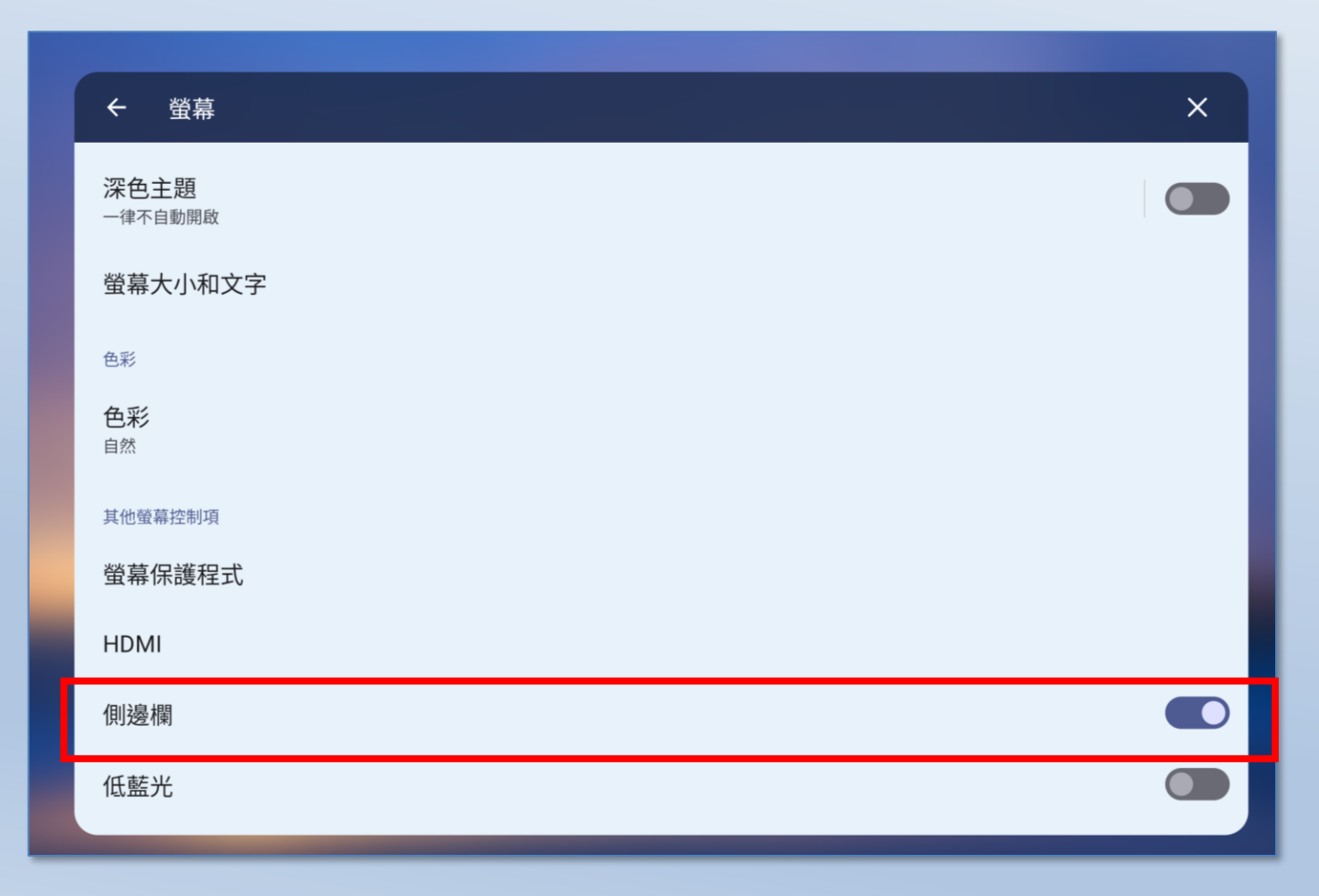

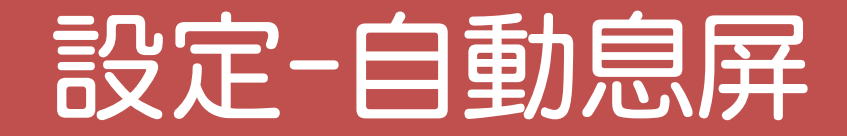

### 設定>螢幕>自動息屏 自動息屏:指定在多少時間內,且無人操作,大屏會在指定時間內,關閉畫面。 畫面關閉時,電源燈呈現「綠燈」,大屏並沒有關機,只是關閉畫面,點一下畫面可喚醒。

| ←                          | ····································· |
|----------------------------|---------------------------------------|
| 亮度                         |                                       |
| 亮度<br><sup>40%</sup>       |                                       |
| 自動調                        | 周整亮度                                  |
| 鎖定螢幕                       |                                       |
| <b>螢幕釒</b><br>顯示所有         | <b>賞定畫面</b><br><sup>有通知內容</sup>       |
| <b>自動</b><br><sup>永不</sup> | 急屏                                    |
| 外觀                         |                                       |
| 深色3<br>一律不自                | 主題                                    |
| 浴草┦                        | ⊬小和文字                                 |

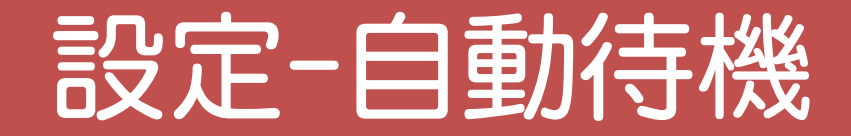

### 設定>進階功能 自動待機:在訊號源通道下,如果訊號源無訊號,且無人操作,大屏會在指定時間內,進入待機。 待機時,電源燈號「紅色」,此時大屏已關機,如要使用,須按電源重開機。

| 1 | ← 進階功能                                                            | × |
|---|-------------------------------------------------------------------|---|
|   | 自動待機<br>無視訊訊號時,指定時間內無操作,設備自動待機,同時Windows關機<br>15分鐘 30分鐘 45分鐘 60分鐘 |   |
|   | 開機通道                                                              |   |
|   | OPS開機啟動                                                           |   |
|   | 網路喚醒                                                              |   |
|   | 信源唤醒                                                              |   |
|   | 信源通道許可權                                                           |   |
|   | 選擇首頁模式                                                            |   |
|   | 互動大螢幕首頁 谷歌原生主頁                                                    |   |

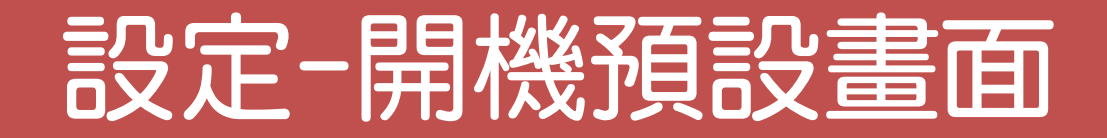

### 設定>進階功能 開機通道:設定大螢幕開機完成後,會自動進入哪個通道畫面。

| ← 進階功能                                     |         |       | ×      |  |  |  |
|--------------------------------------------|---------|-------|--------|--|--|--|
| 自動待機<br>無視訊訊號時,指定時間內無操作,設備自動待機,同時Windows關機 |         |       |        |  |  |  |
| 開機通道                                       |         |       |        |  |  |  |
| 主頁                                         | OPS     | HDMI1 | HDMI2  |  |  |  |
| HDMI3                                      | 前置 HDMI | DP    | Туре-С |  |  |  |
| 前置 Type-C                                  | 上一次頻道   |       |        |  |  |  |
| OPS開機啟動                                    |         |       |        |  |  |  |
| 網路喚醒                                       |         |       |        |  |  |  |
| 信源唤醒                                       |         |       |        |  |  |  |
| 信源通道許可權                                    |         |       |        |  |  |  |

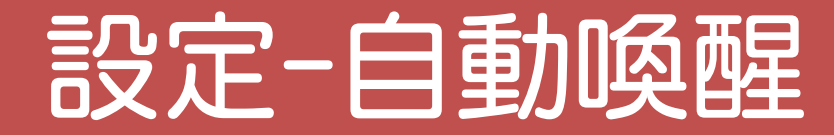

### 設定>進階功能

訊號源喚醒:當設為ON時,只要電腦開機,可將處於待機狀態下的大螢幕喚醒。

| ← 進階功能          | × |
|-----------------|---|
| 網路喚醒            |   |
| 信源唤醒            |   |
| 信源通道許可權         |   |
| 選擇首頁模式          |   |
| 互動大螢幕首頁 谷歌原生主頁  |   |
| 聚光燈圖形           |   |
| <b>風形</b> 短形 橢圓 |   |
| 開機時間            |   |
| 關機時間            |   |
|                 |   |

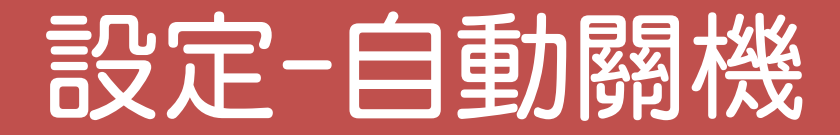

## 設定>進階功能

關機時間:可自訂每天自動關機時間,預防放學時大屏忘記關機。

| ← 進階功能           | × |
|------------------|---|
| 網路喚醒             |   |
| 信源唤醒             |   |
| 信源通道許可權          |   |
| 選擇首頁模式           |   |
| 互動大螢幕首頁 谷歌原生主頁   |   |
| 聚光燈圖形            |   |
| <b>夏</b> 形 矩形 橢圓 |   |
| 開機時間             |   |
| 關機時間             |   |
|                  |   |

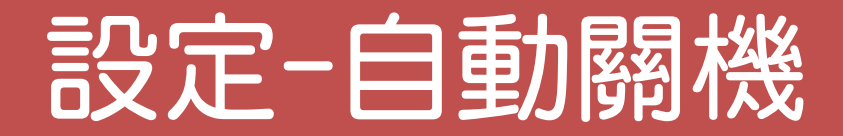

## 設定>進階功能

注意:大屏有線網路或WIFI,必須有接通,才能自動校正大屏的時間。此功能才會正常。

| ← 設定 |             | × |
|------|-------------|---|
|      |             |   |
|      | Sun.        |   |
|      | моп. 16 59  |   |
|      | Tues.       |   |
|      | wed. 17時 0分 |   |
|      | Thur.       |   |
|      | Fri. 18 1   |   |
|      | Sat.        |   |
|      |             |   |
|      |             |   |
|      | MEAL HX7P   |   |
|      |             |   |

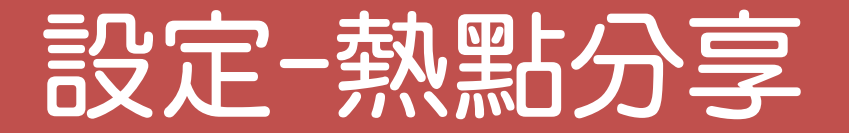

### 設定>網路和網際網路>無線基地台與網路共用>WIFI無線基地台 可自行修改名稱和密碼,熱點支援 2.4GHz 和 5GHz 頻段廣播。

| ← Wi-Fi 無線基地台             | × |
|---------------------------|---|
| 使用 Wi-Fi 無線基地台            |   |
| 無線基地台名稱<br>rk358877477B   |   |
| 安全性<br>WPA2-Personal      |   |
| 無線基地台密碼                   |   |
| 自動關閉無線基地台                 |   |
| 頻段切換 2.4/5 GHz<br>2.4 GHz |   |
|                           |   |

# 內建電子白板軟體教學

acer

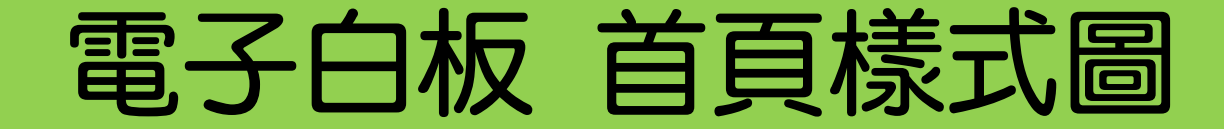

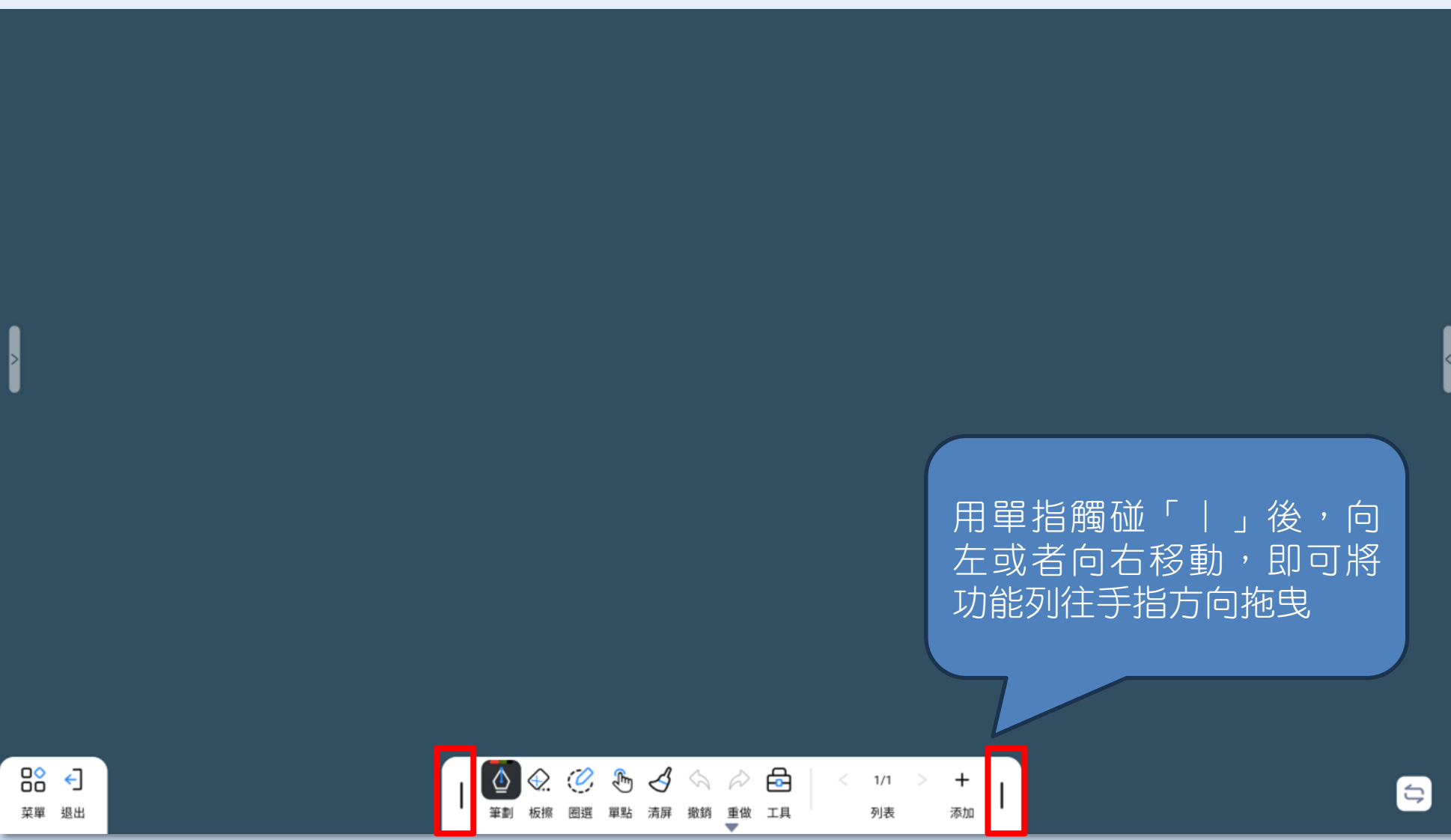

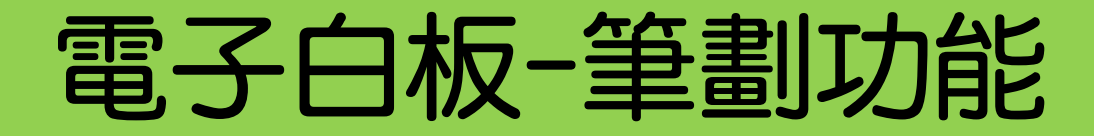

#### ① 筆劃選擇

#### 支援4種筆形,從上而下分別是<u>鋼筆、毛筆、白板筆、螢光筆</u>

② 筆劃種類

有 SS(超細筆)、S(細筆)、F(粗筆)三個檔位,根據觸碰大螢幕的筆尖大小,來 分別對應 3 個檔位的電子筆。

③ 筆劃粗細調整

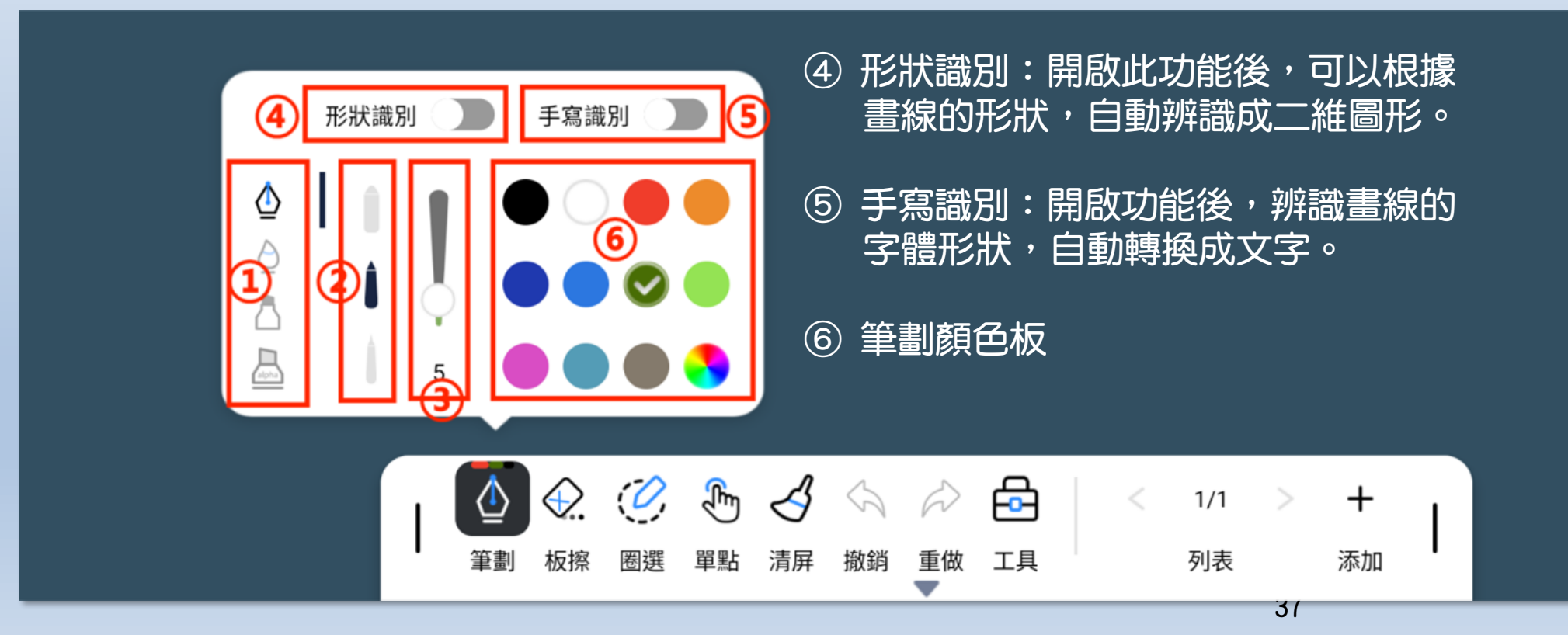

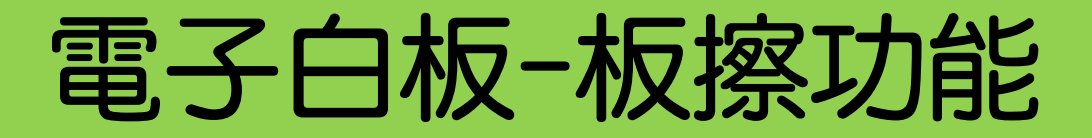

#### 1. 板擦功能

- ◆ 用於清除電子白板上的畫線,選取後,板擦大小調整會亮起, 可用以調整板擦的大小
- ◆ 板擦功能僅能清除畫線,不能清除圖形工具、插入的圖片。

隱藏功能:手背呼叫出板擦功能 手背呼叫出板擦的要求是最小接觸 30mm(長和寬),接觸越大,呼叫出 來的板擦也越大。

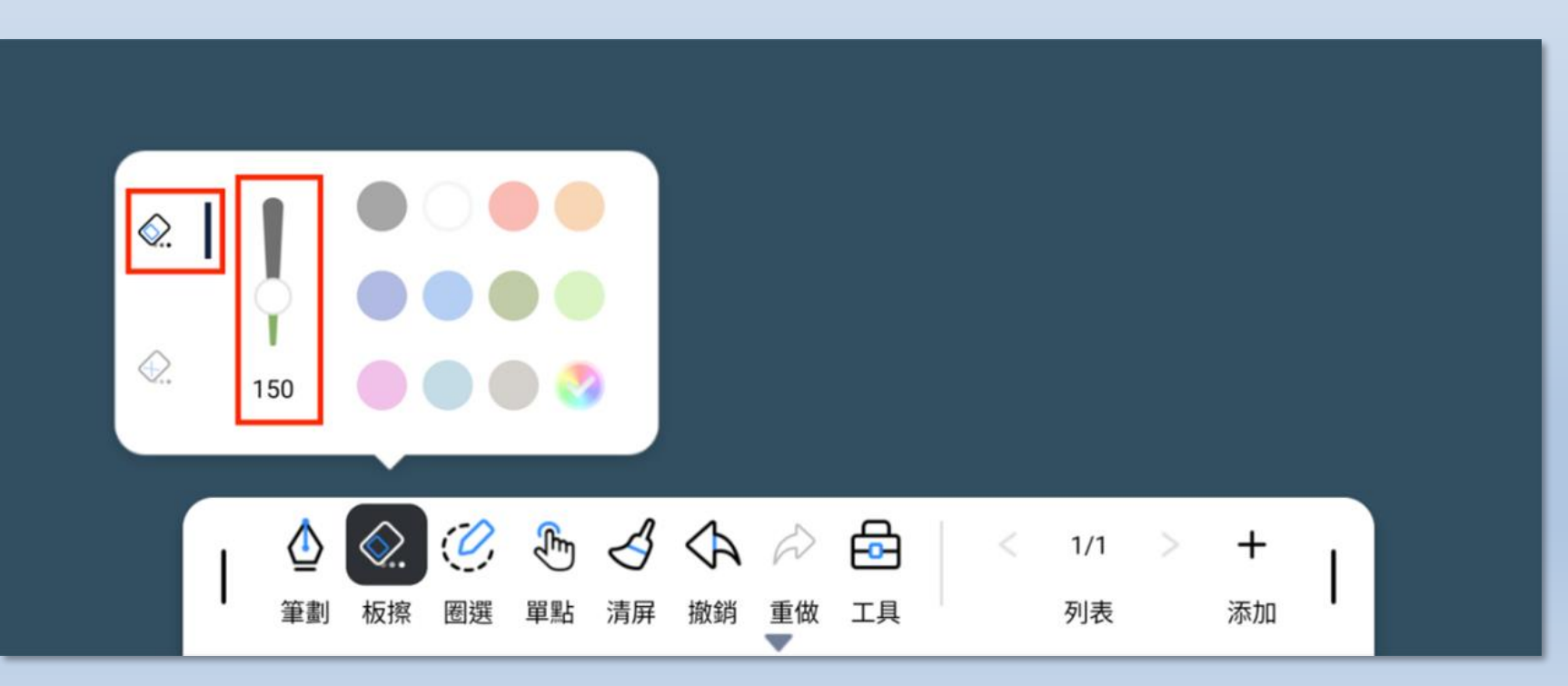

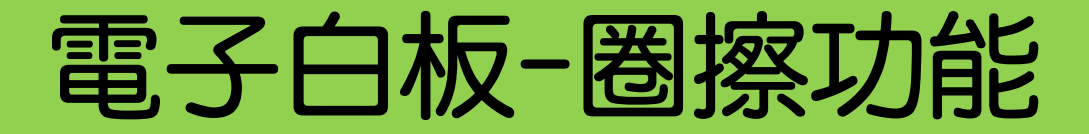

#### 2. 圈擦功能

- ◆ 當選取圈擦功能後, 觸碰經過電子白板上的畫線、圖片、圖形工具, 即可清除掉對應的內容; 或使用圈擦功能將物件圈住, 也同樣可以清除內容。
- ◆ 特定圈擦特定顏色的畫線,如選擇黑色圈擦時,在使用圈擦功能的時候,只能清除黑色的畫線, 其他顏色的畫線會自動保留。

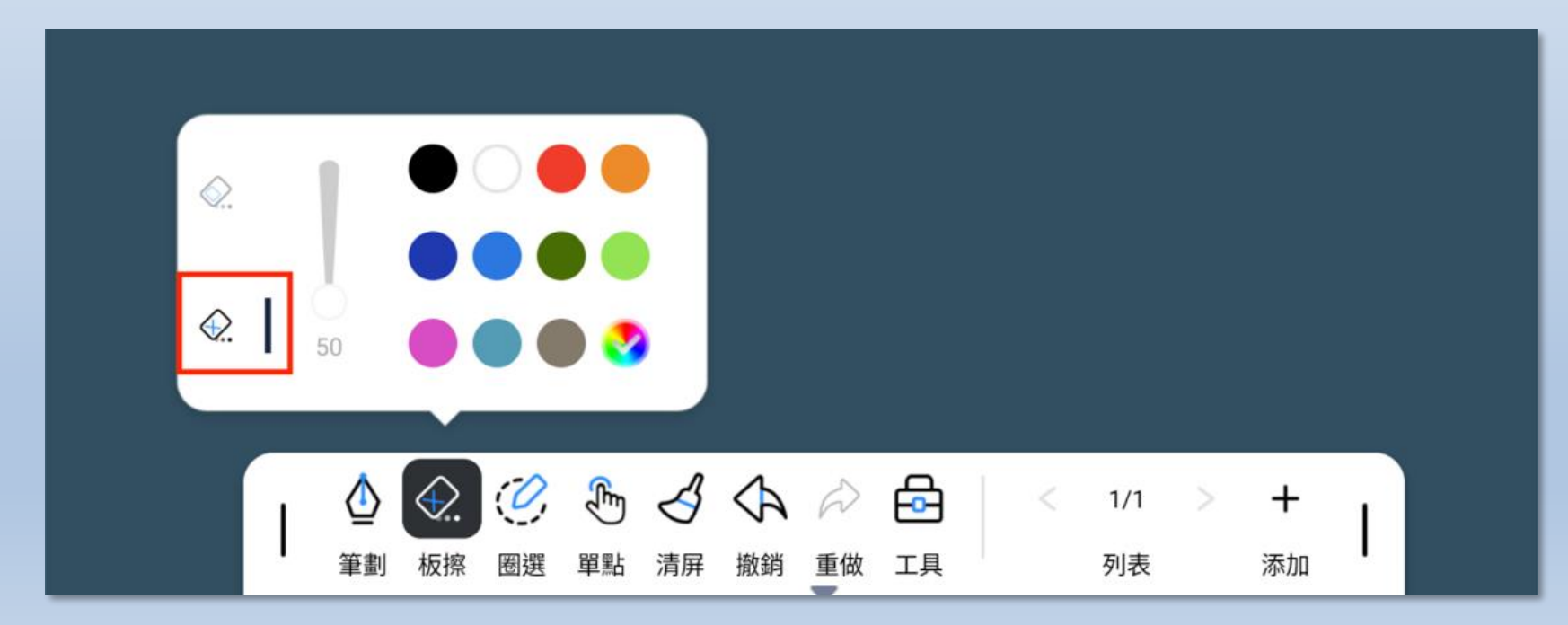

## 電子白板-圈選功能

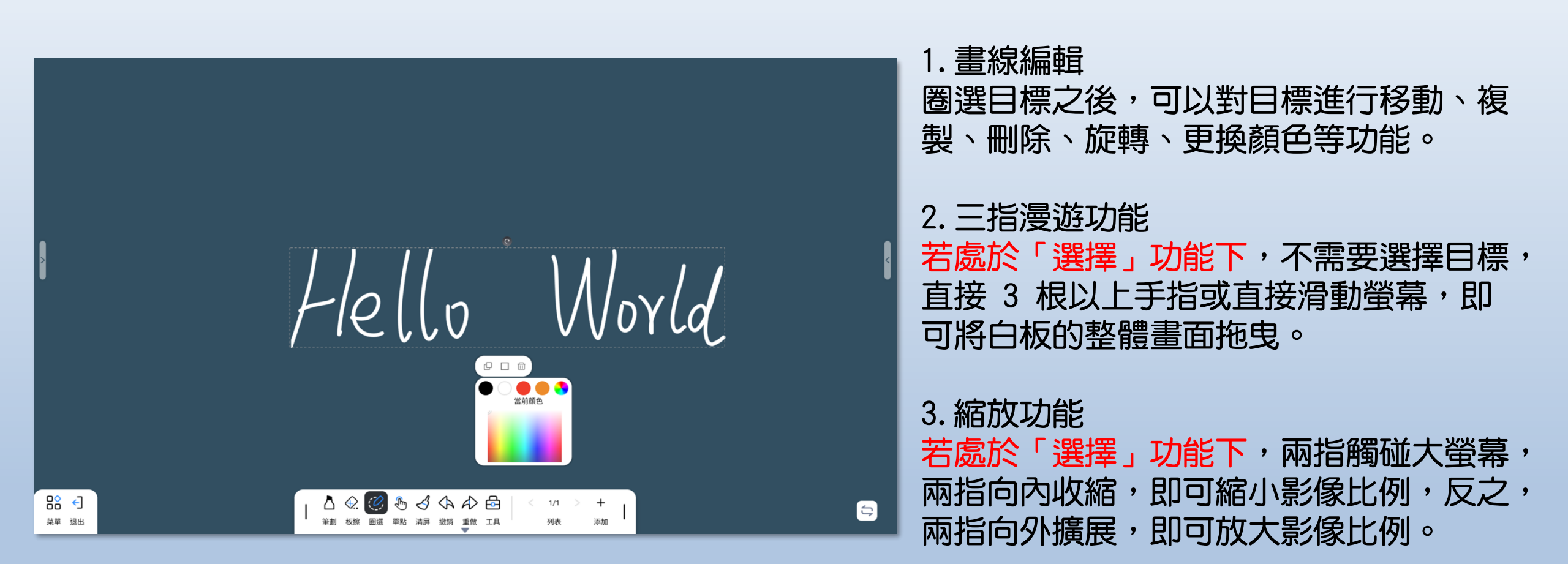

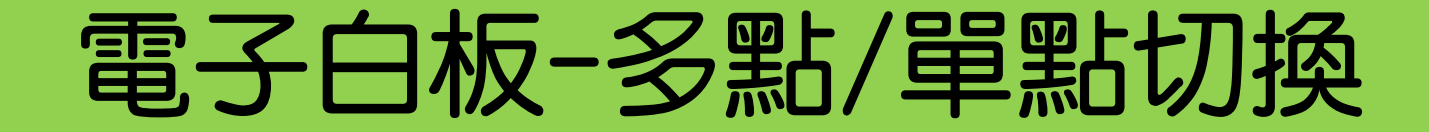

### 單點狀態:畫線時大螢幕僅支援單指觸碰畫線; 使用<mark>雙指</mark>觸碰大螢幕時為畫面<mark>縮放</mark>功能; 三指觸碰為漫遊功能,可以拖曳大螢幕畫面。

### 多點狀態:可以多指同時觸碰大螢幕畫線。

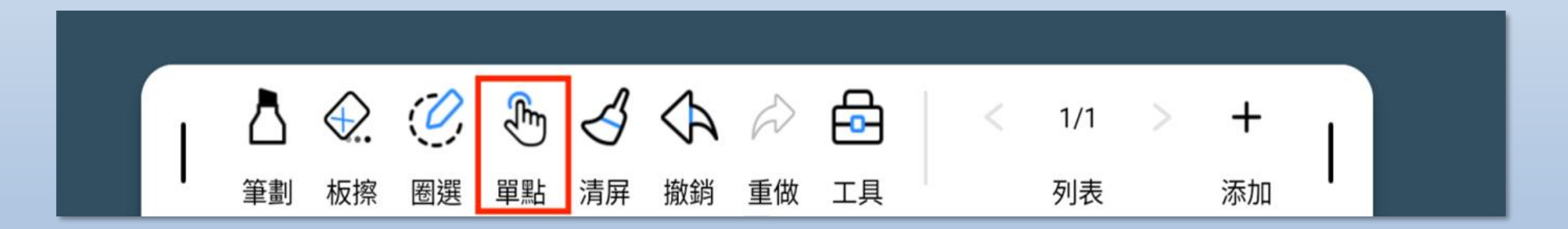

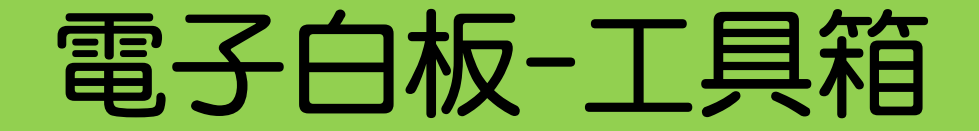

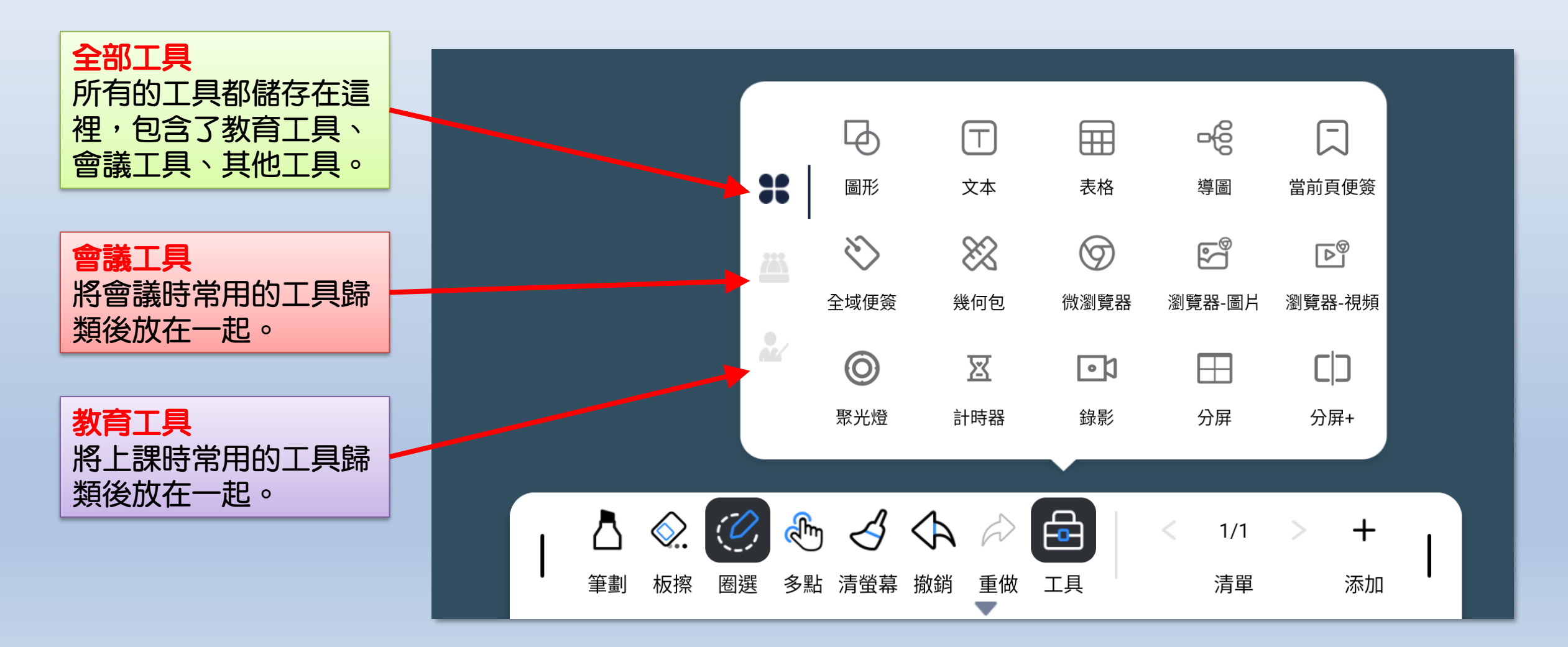

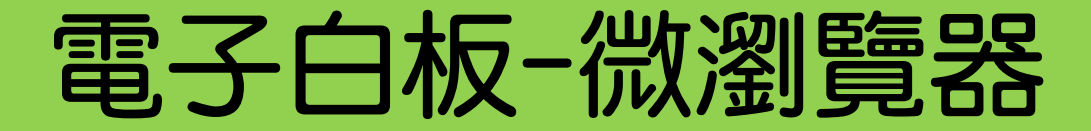

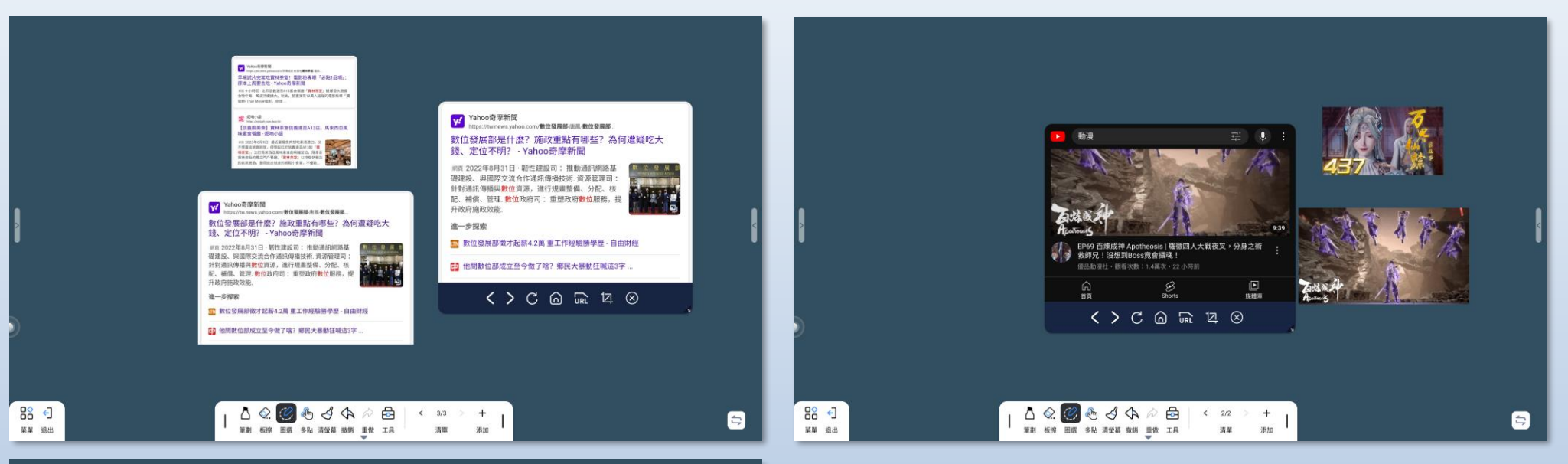

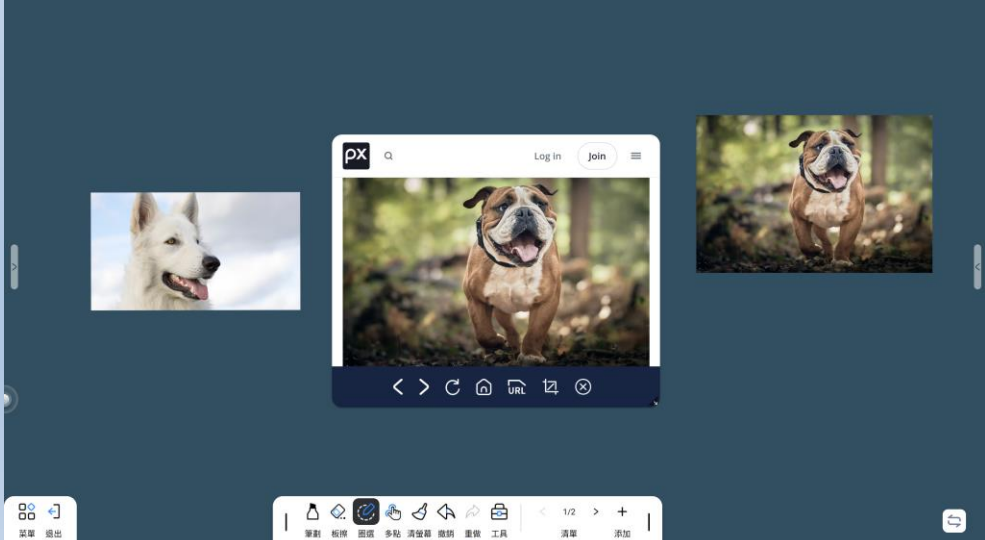

### 不管是網頁資料、圖片搜尋、影片 搜尋,都可以透過截圖或拖曳方式 拉到白板使用。

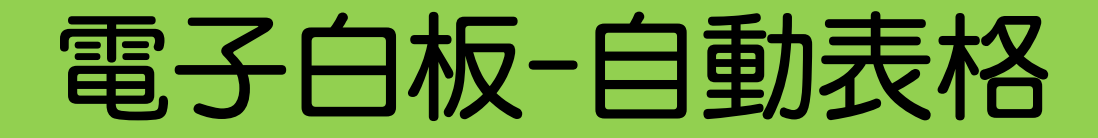

### 自動綁定資料:在表格內書寫的畫線,鬆開手後會自動綁定到表格內。 表格自動調整大小。

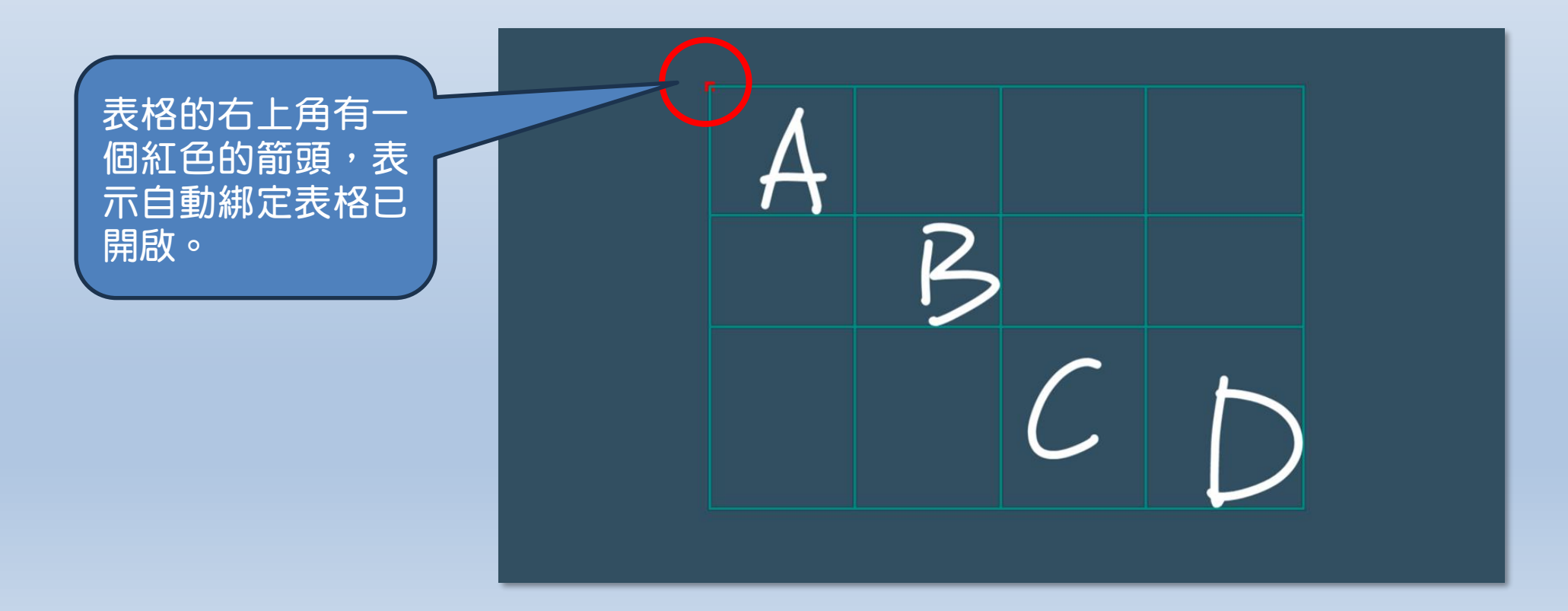

## 電子白板-小工具示範

### 各種小工具範例

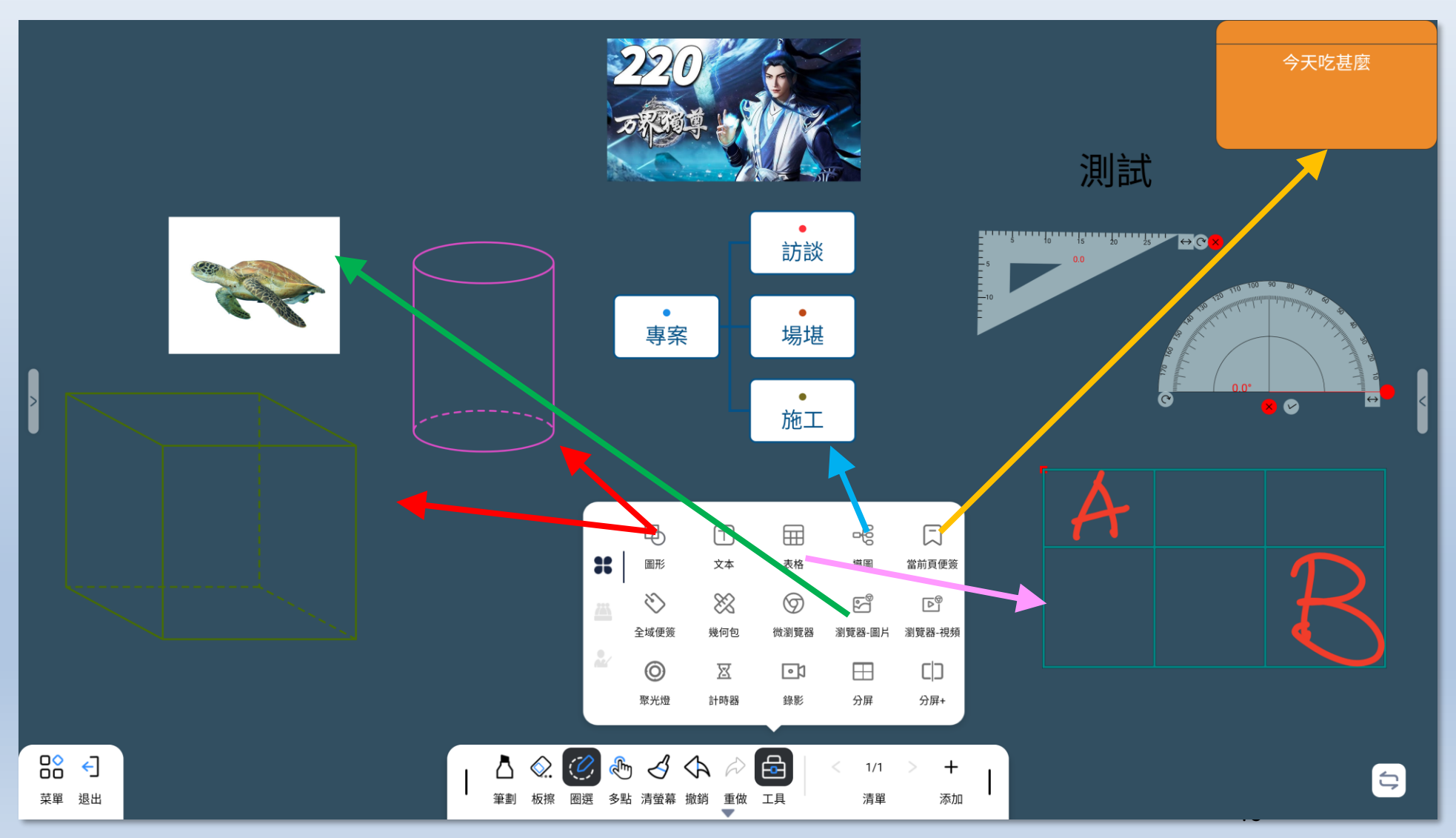

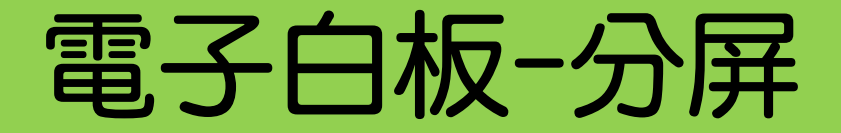

#### 精簡分割畫面可以支援 2-4 個分割畫面

- ◆ 分割畫面可使用簡單的書寫、清除和清除畫面操作。
- ◆ 各個分割畫面間的操作都是獨立互不影響。

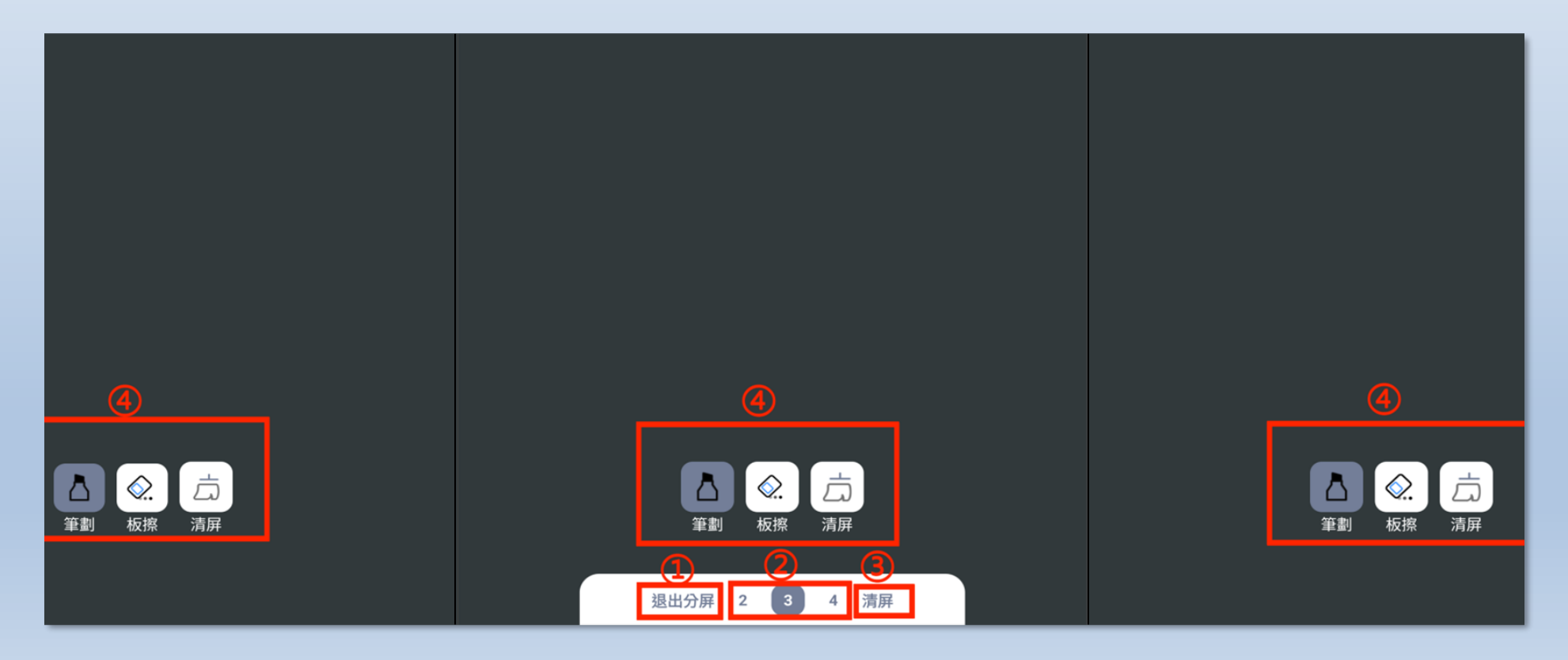

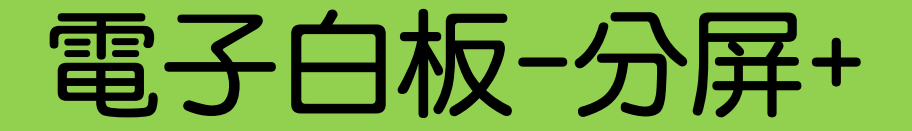

#### 全功能分割畫面功能,分割畫面時支援兩邊白板獨立操作。

當一邊使用白板、清除畫面、撤回、恢復等功能時,另一邊白板不受功能影響,仍能正常書寫。

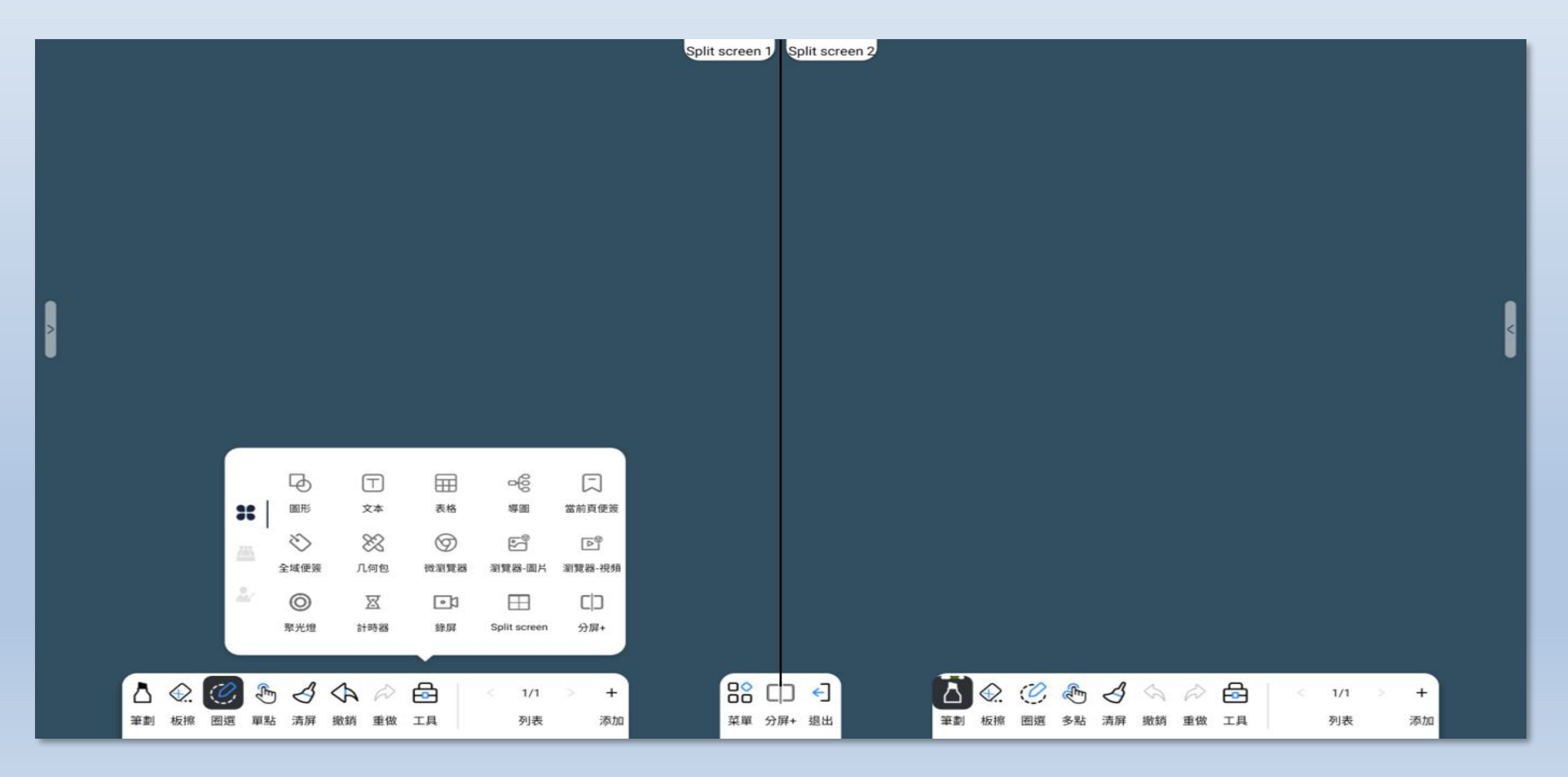

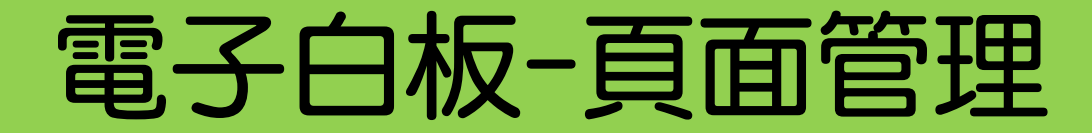

#### 白板可以任意增加頁面,當超過2頁以,點選中間數字,即可快速預覽

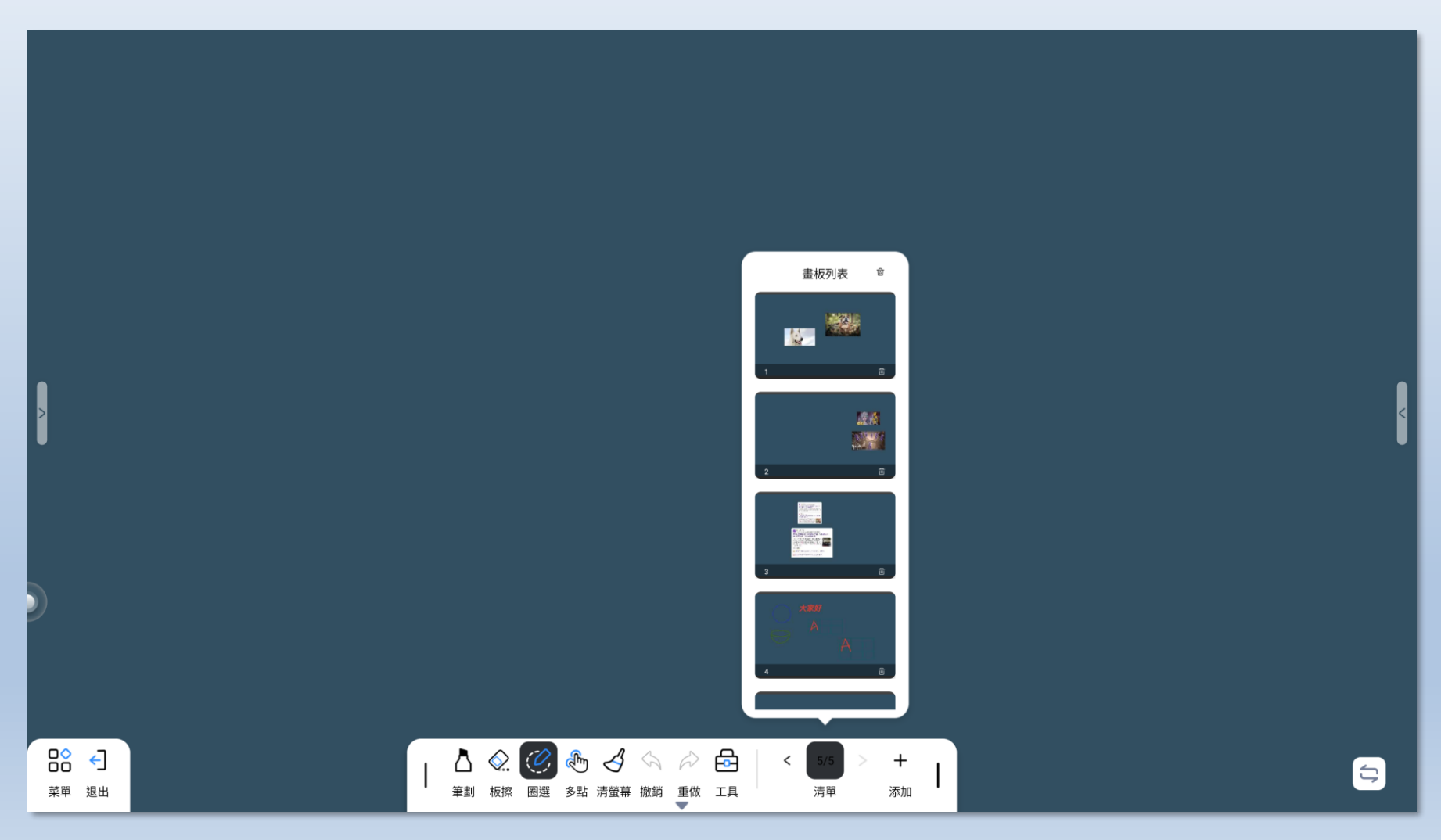

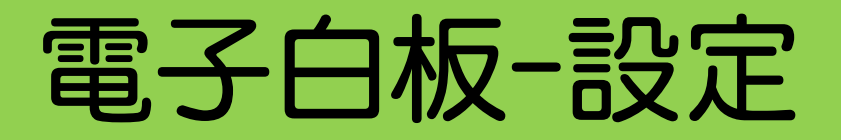

### 菜單>更多設置,提供給使用者的偏好設定

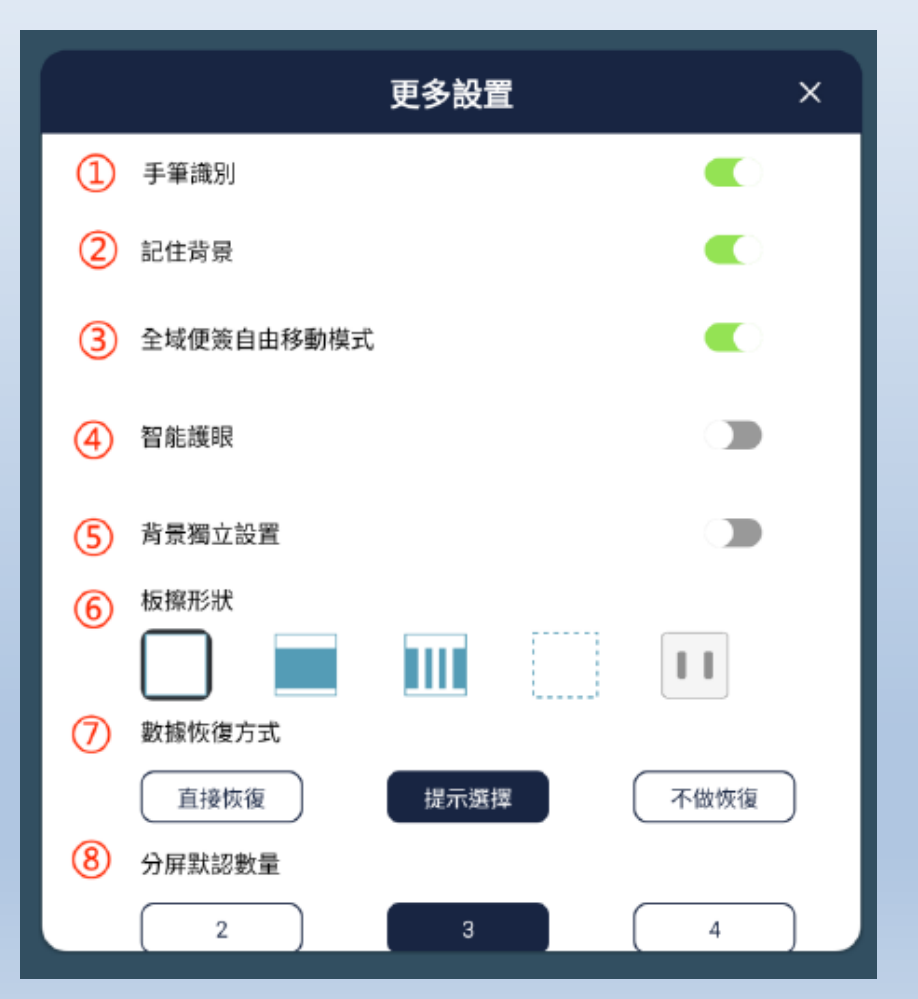

- 手筆辨識:是否根據與螢幕不同的接觸面積來區分書寫時 的手指和筆參數。
- ② 記住背景:是否記住上一次設定的背景,關機後也有效。
- ③ 全域便條自由移動模式:開啟後,可以在大螢幕上隨意 拖曳全域便條。
- ④ 智能護眼。
- ⑤ 背景獨立設定:開啟該設定後,白板增加的每一頁都可更 換不同的背景。
- ⑥ 板擦形狀:可以選擇不同的板擦圖案。
- ⑦ 資料恢復方式:偵測到資料有資料存在,恢復的方式。
- ⑧ 分割畫面預設數量:進入精簡分割畫面時,預設的分割畫 面數量,可以設定 2、3、4 個。

# 無線投影教學

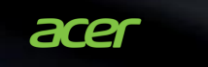

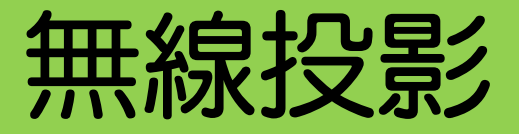

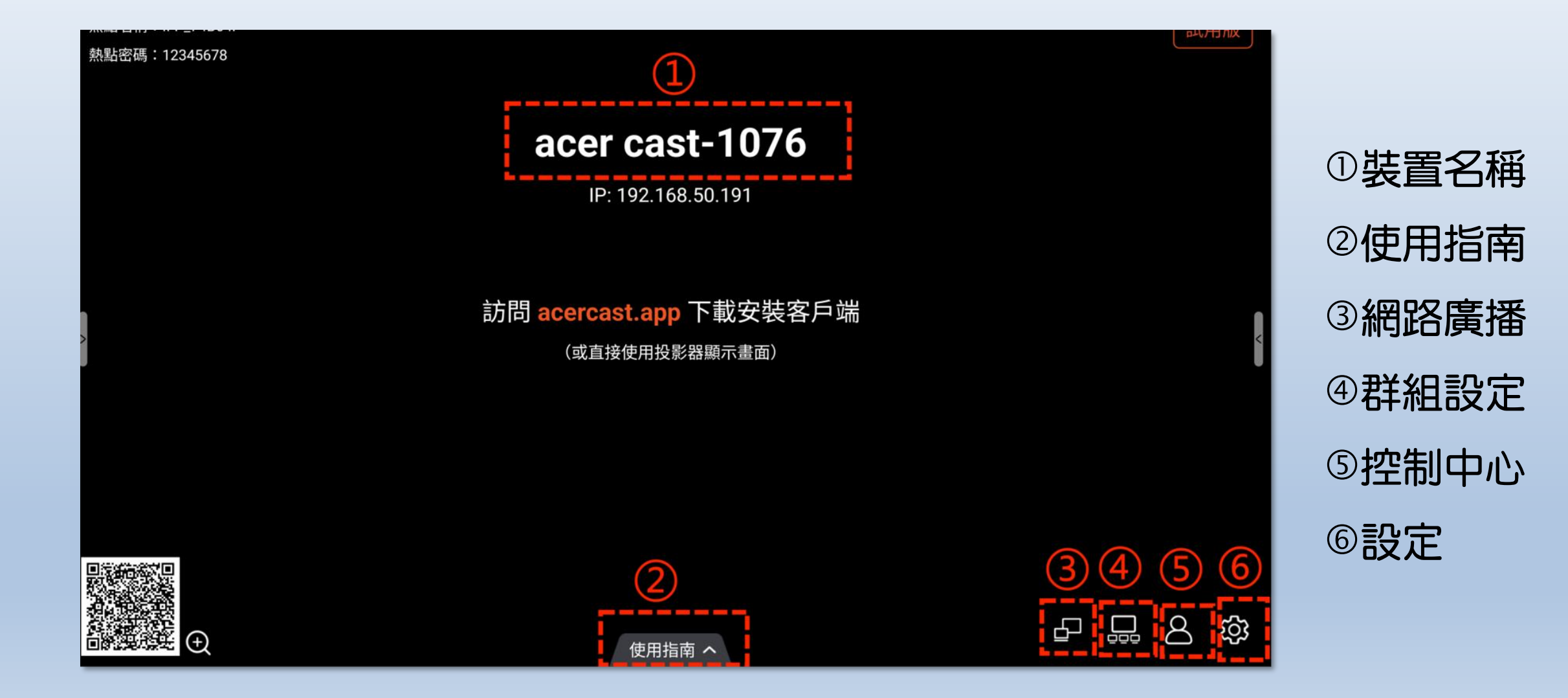

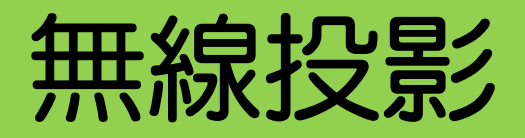

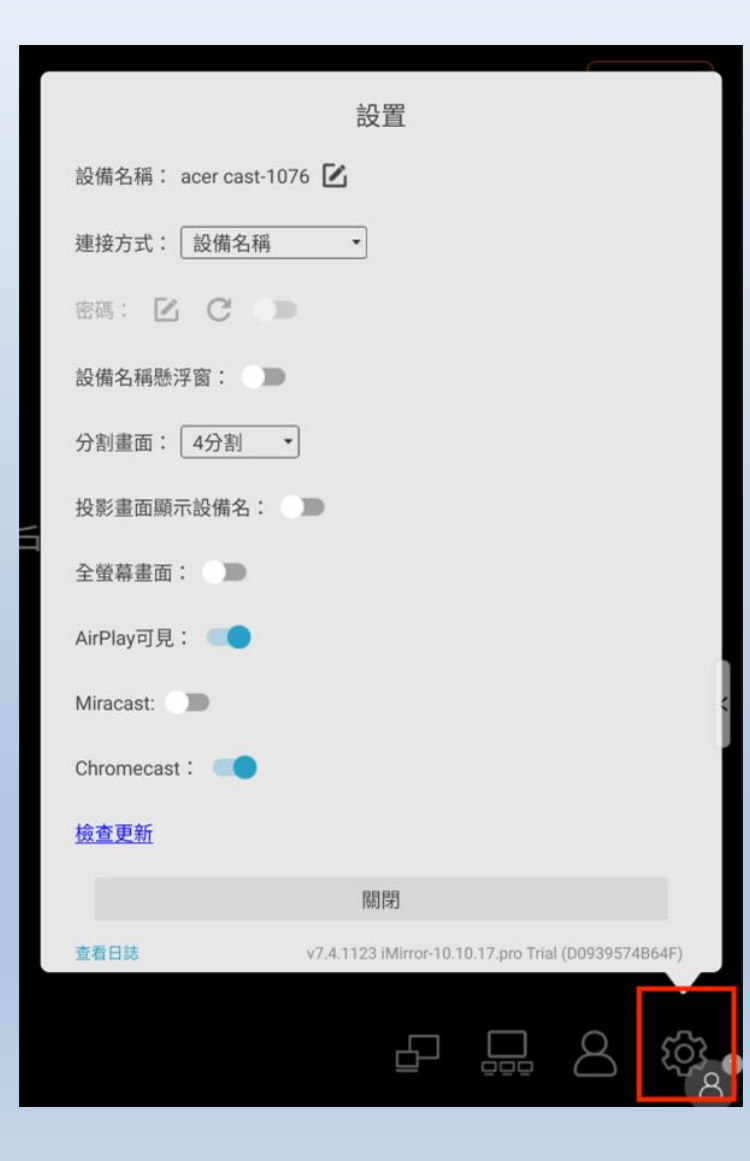

- 裝置名稱:可修改
- 分割畫面:關閉、2 分割、4 分割、6 分割、9 分割
- 投影畫面顯示裝置名稱:建議ON
- 全螢幕畫面
- AirPlay可見: 啟用後,蘋果裝置可透過 iOS 的螢幕鏡
   射功能將螢幕投射到大螢幕上。
- Miracast: 啟用後,支援 Miracast 的 Windows 筆記 型電腦或 Android 手機就能發現大螢幕並予以選擇來 投射畫面。
- Chromecast: 啟用後,可以透過Chrome瀏覽器投放。

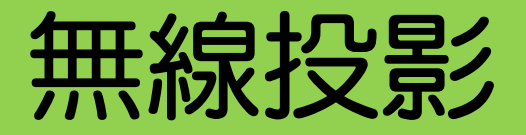

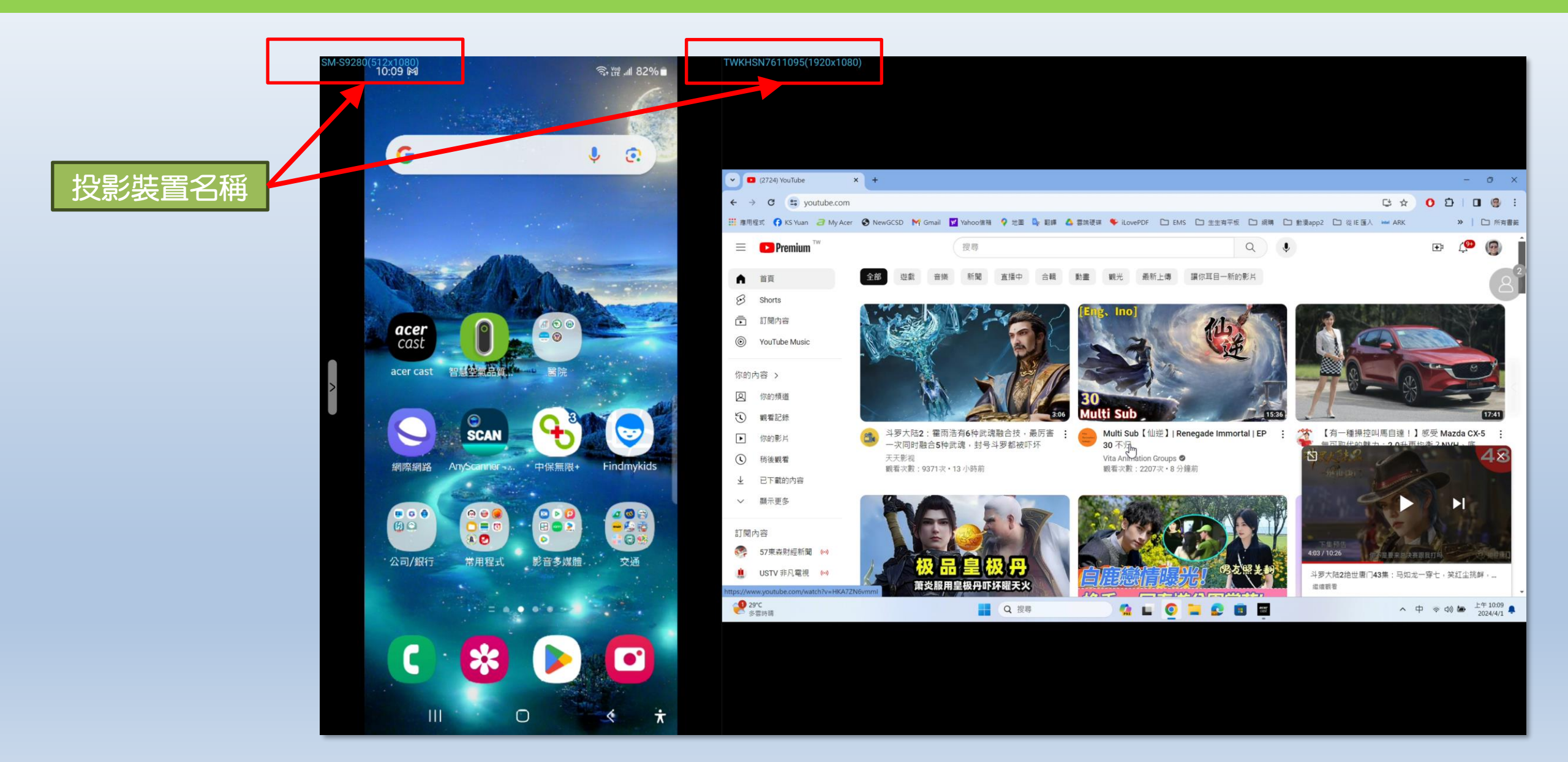

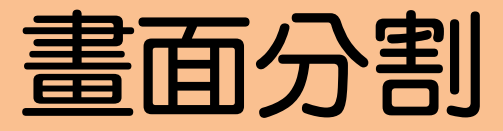

### 分割畫面步驟: ① 長按需要分割畫面的應用程式圖示; ② 選擇將其分割畫面在右側或是左側;

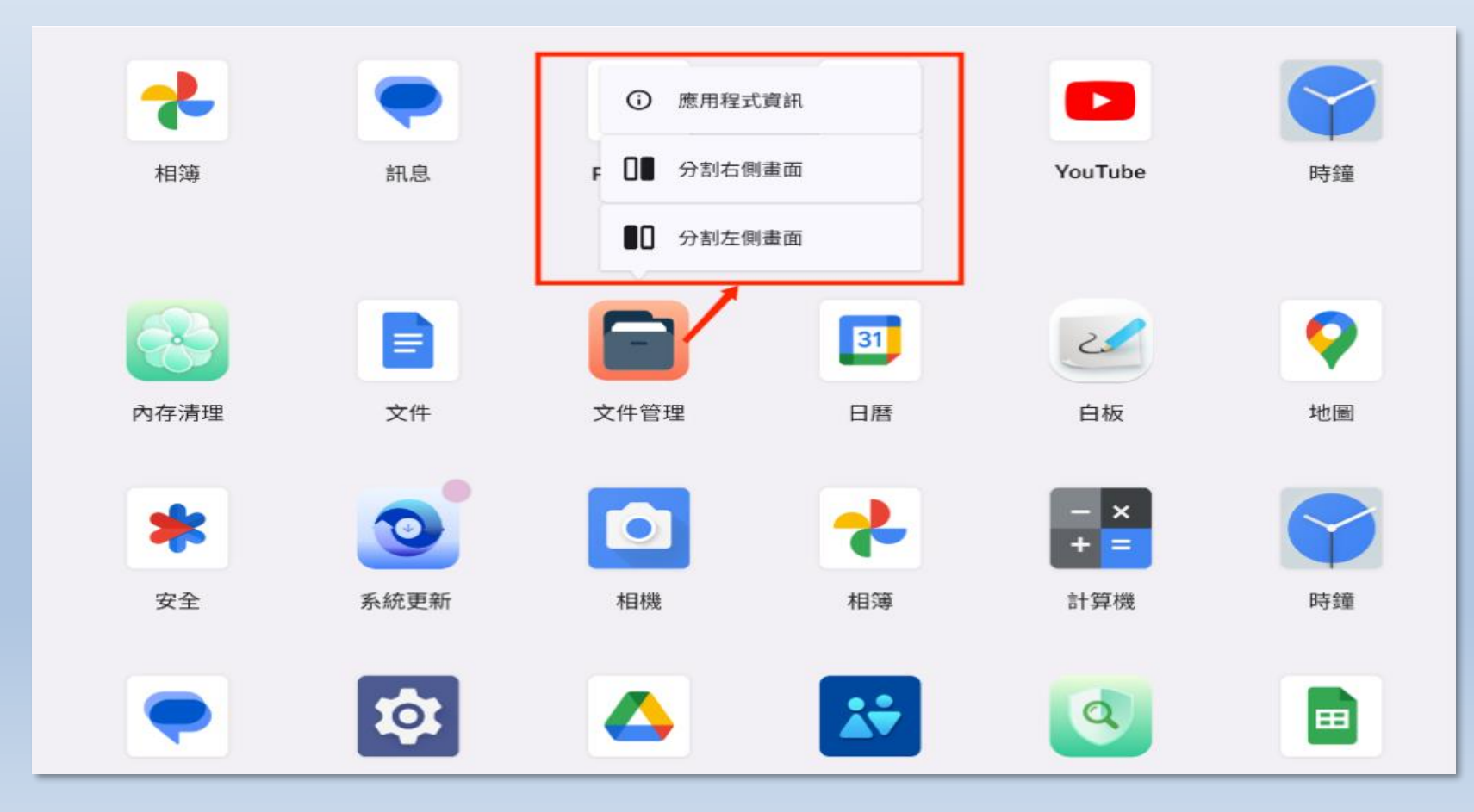

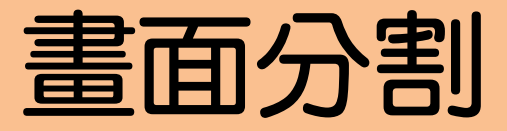

## 分割畫面步驟: ③ 出現下面畫面後,左右滑動會顯示最近開啟的其他應用程式, 可在其中選擇另一個,參與分割畫面的應用程式

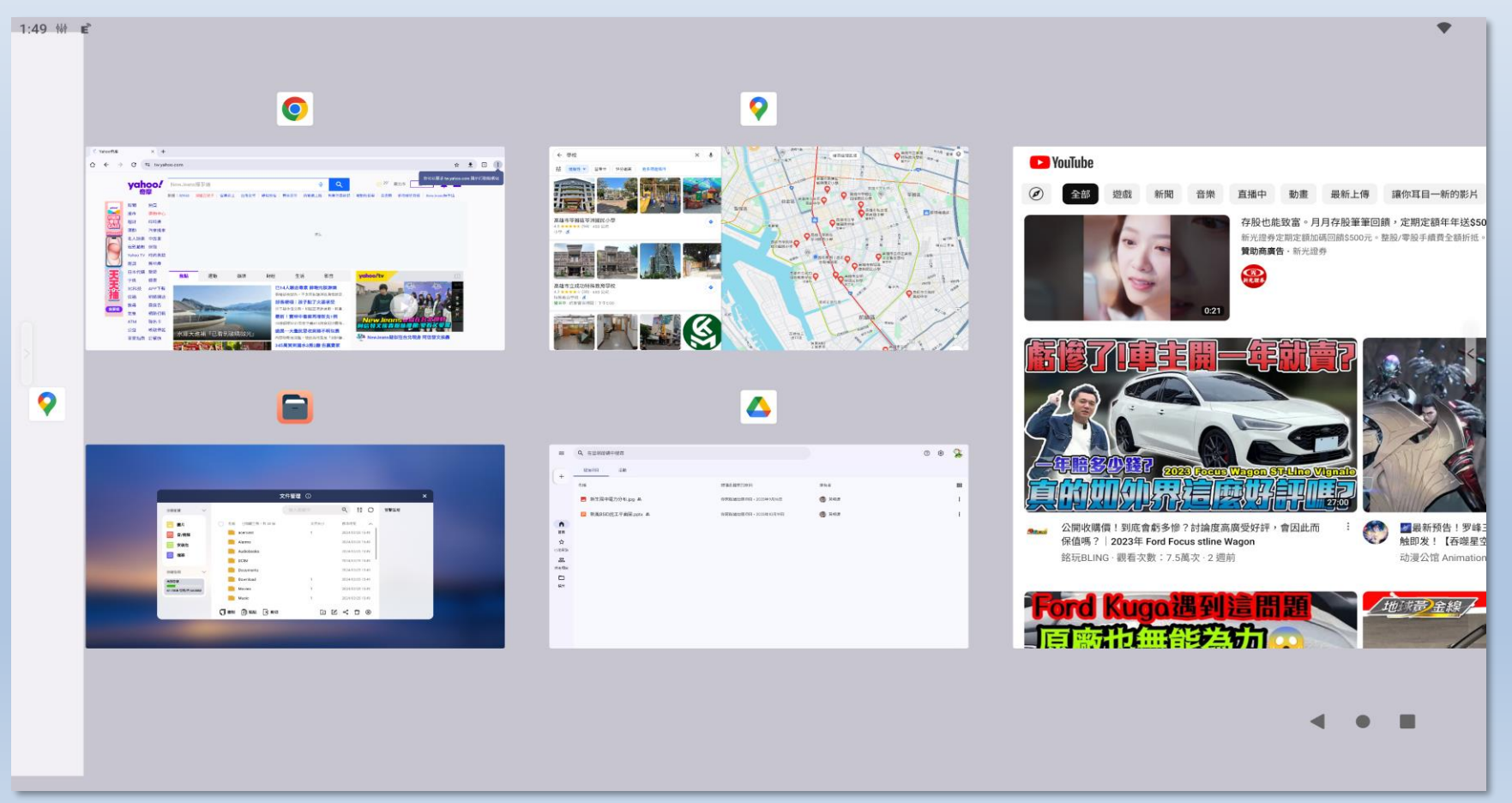

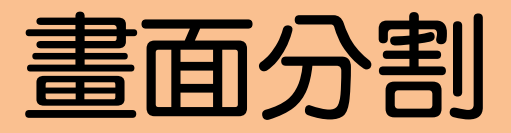

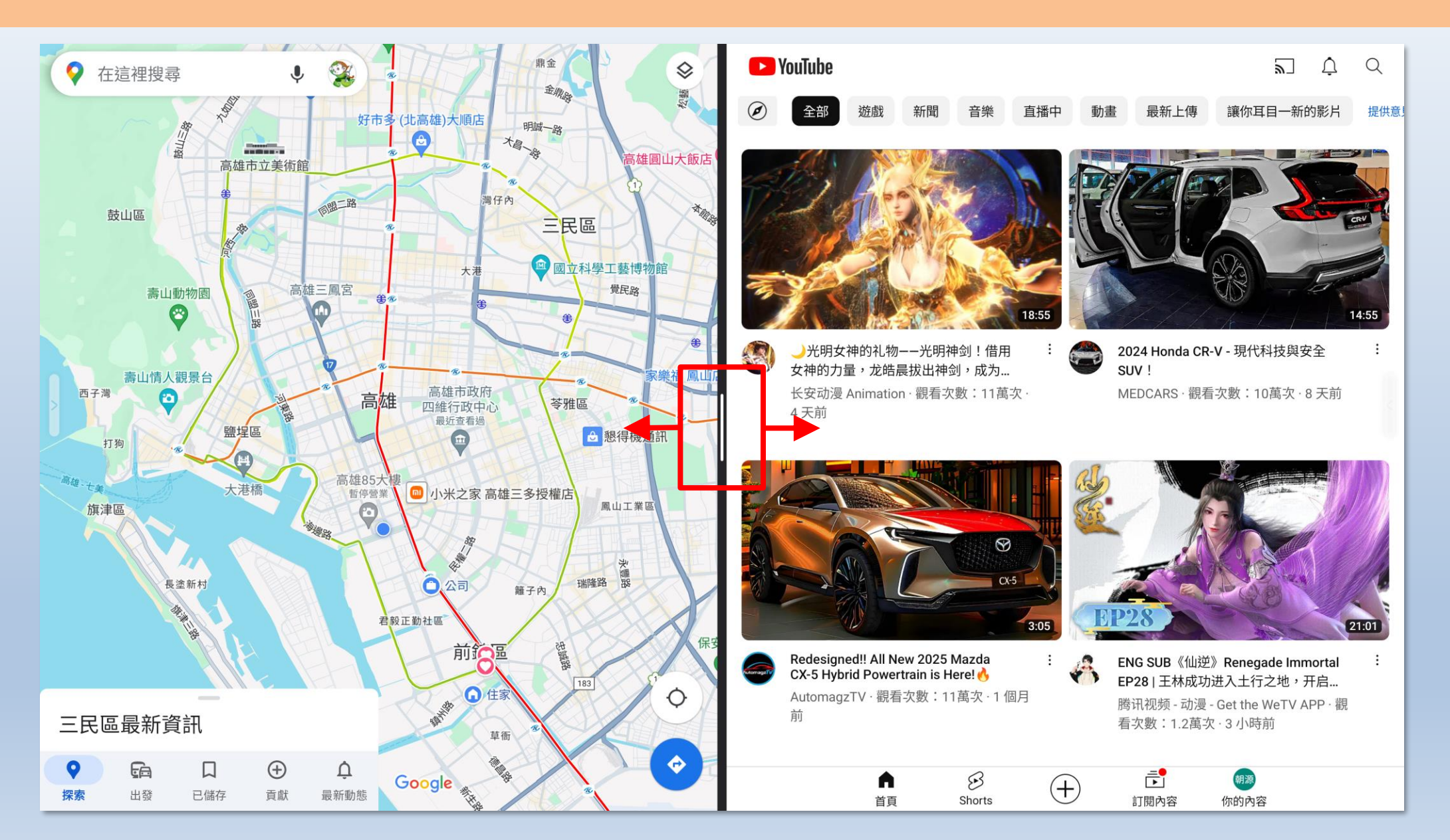

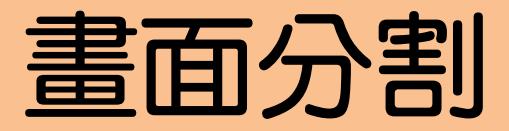

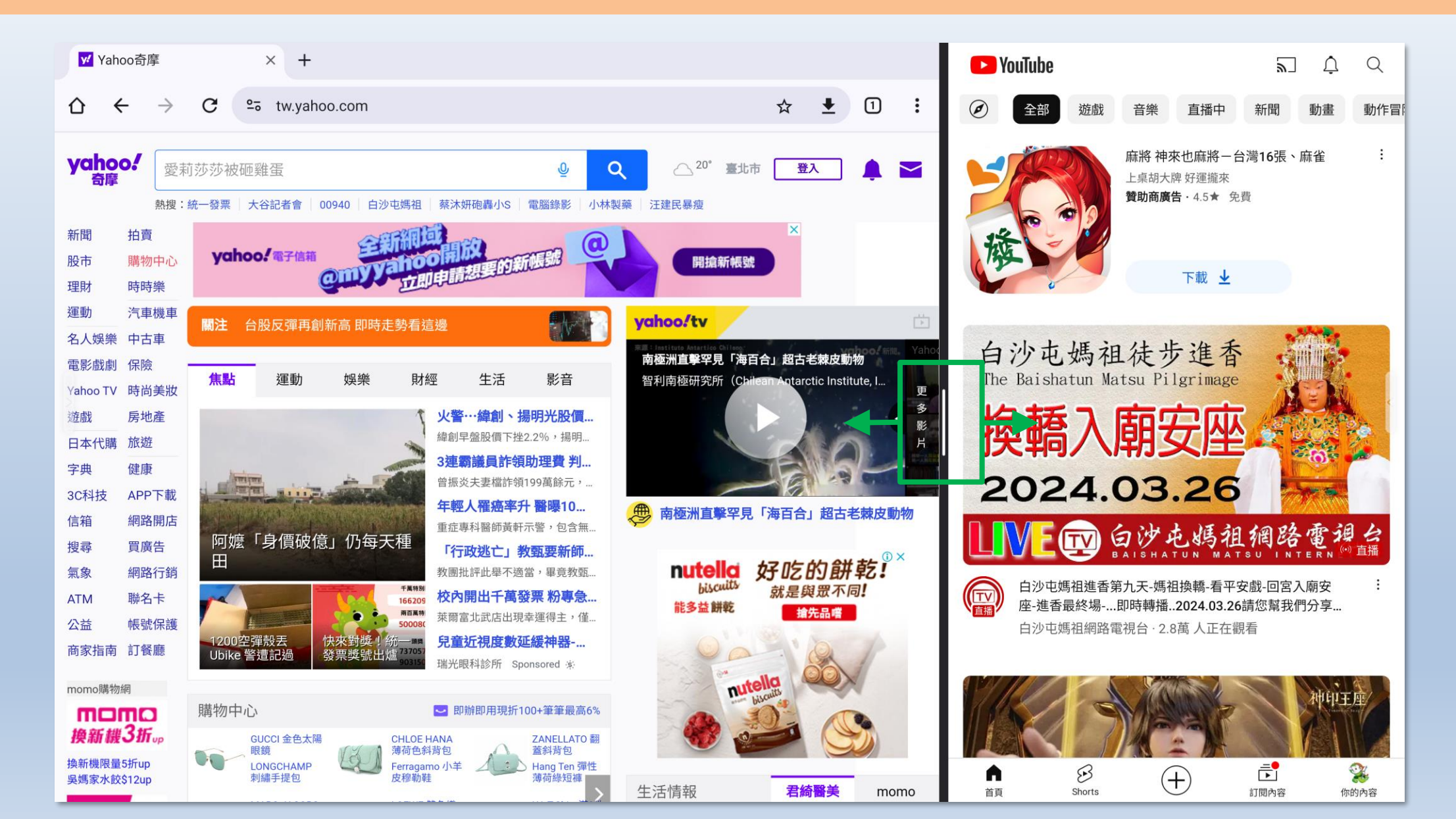

# 保養及問答、教學影片

## 定期保養

- 定期清潔大屏下方的灰塵,改善觸控的準度, 方法:用濕布或小毛刷
- 2. 黑板/電視:可以用濕布擦拭(不會滴水的)。

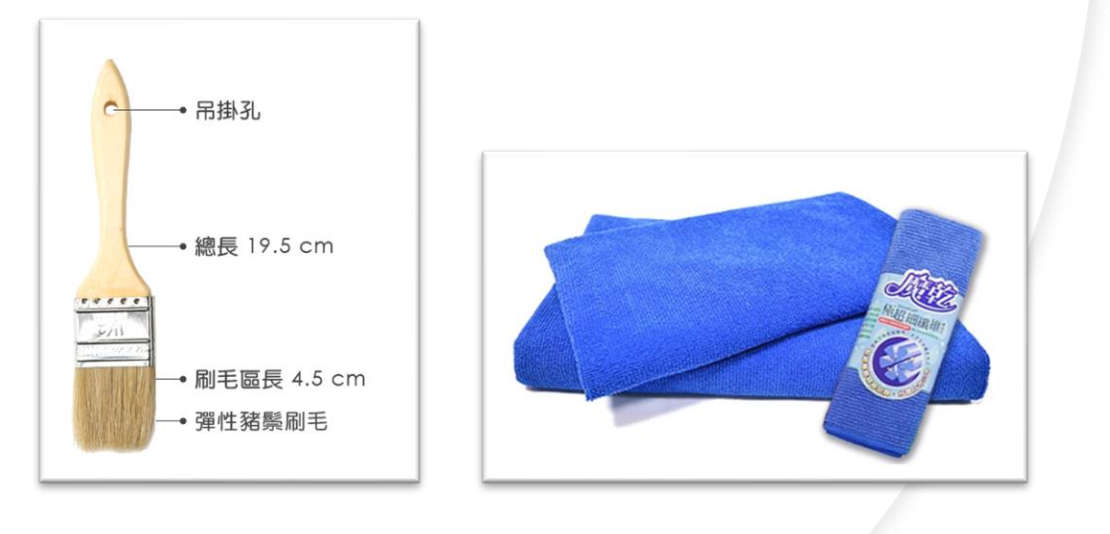

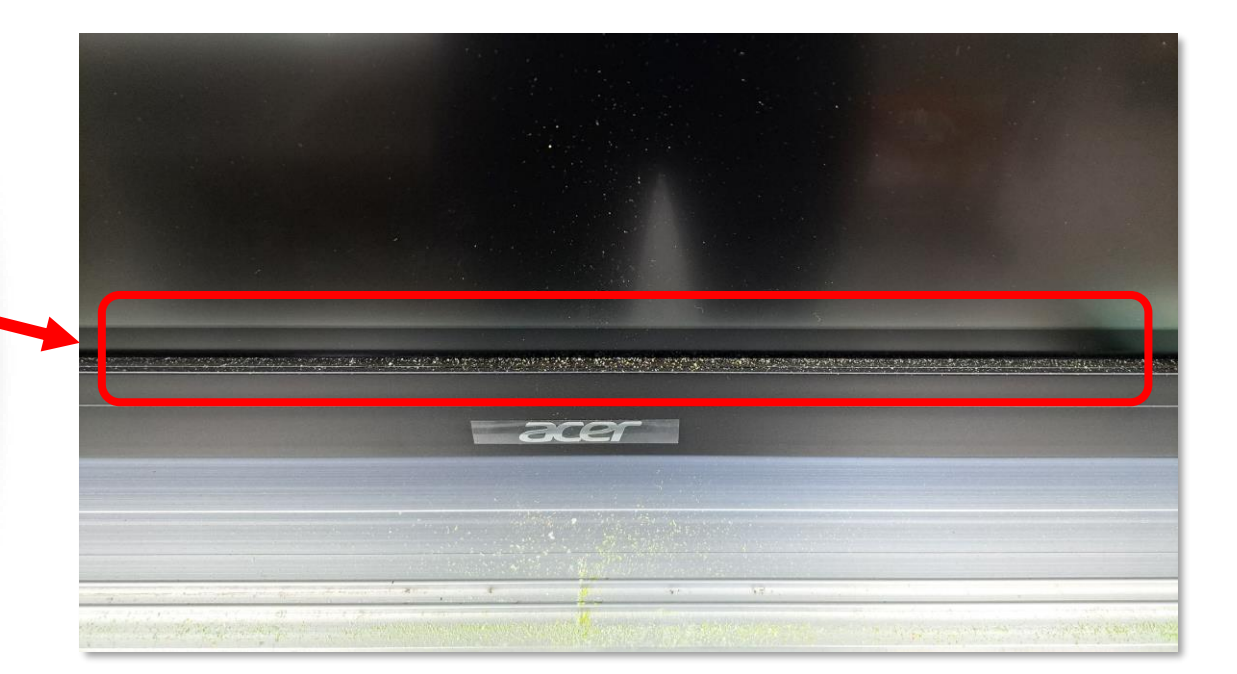

| 常見問答1                        | <ul> <li>← 音效輸出 III CTRL V</li> <li>輸出装置</li> <li>(Cast Audio)</li> </ul>                   |
|------------------------------|---------------------------------------------------------------------------------------------|
|                              | <ul><li>喇叭 (Cust Addio)</li><li>喇叭 (Realtek(R) Audio)</li></ul>                             |
| ◆聲音為何沒有 <mark>從電視出來</mark> ? | <ul> <li>IFP Display (2- HD Audio Driver for Display<br/>Audio)</li> <li>聲音從大屏輸出</li> </ul> |
| Ans: 點選電腦右下方聲音符號,可以選         | 空間音效                                                                                        |
| 擇切換聲音,指定要從哪裡輸出。              | ■ 關閉                                                                                        |
|                              | Windows Sonic for Headphones                                                                |
| 另外一個原因:電視首重大小調一下             | 更多音量設定                                                                                      |
|                              | /in11<br>本部1+++··································                                           |

# 常見問答2

#### ◆電腦畫面跟大屏畫沒有同步?

Ans: 請進入電腦的設定->顯示器->選擇

同步顯示即可

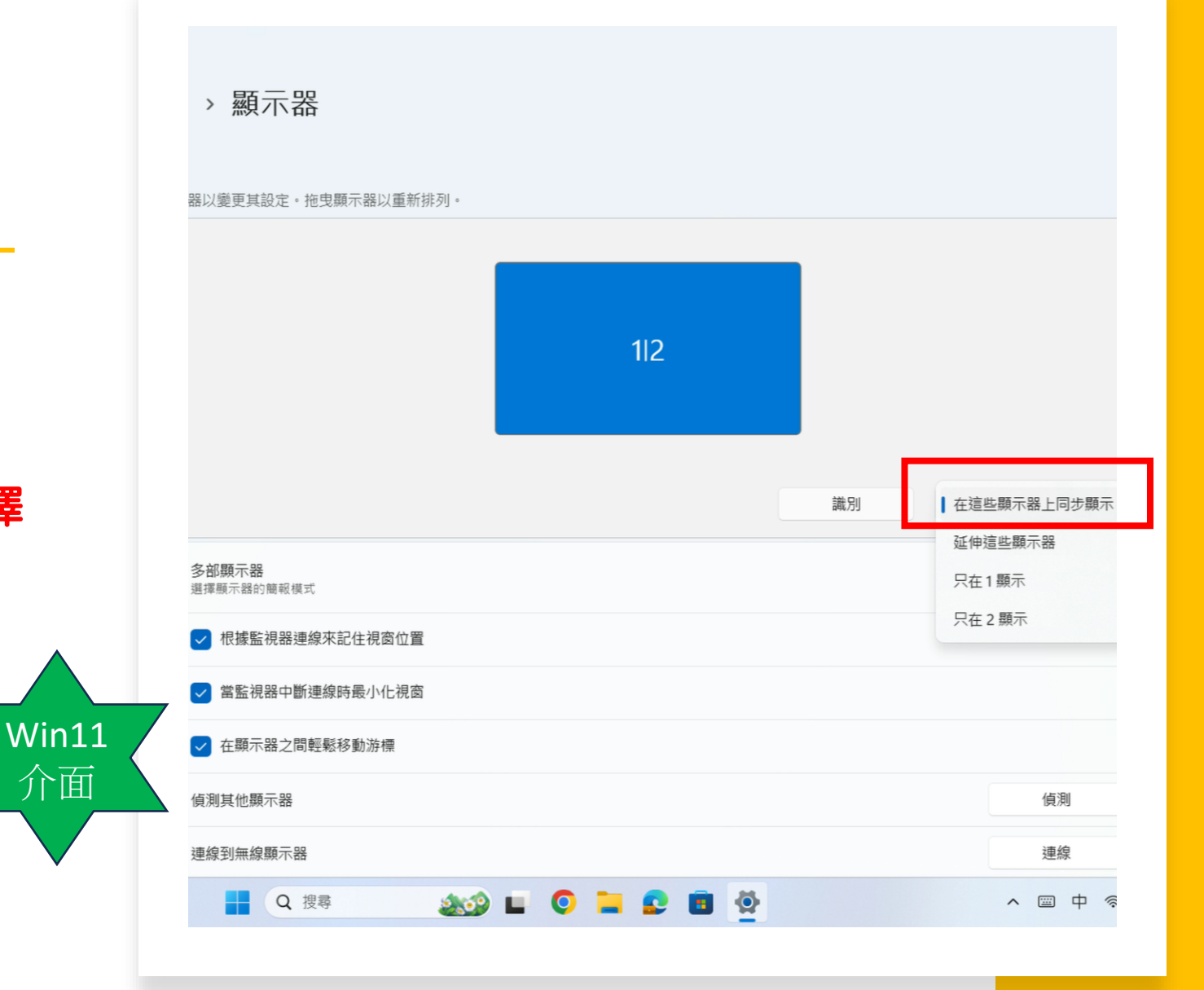

# 常見問答3

◆電腦畫面投影時,觸控螢幕無法輸 入中文?

Ans: 請進入電腦的 設定->時間與語言

<u>-> 輸入</u>->將顯示觸控鍵盤-> 一律

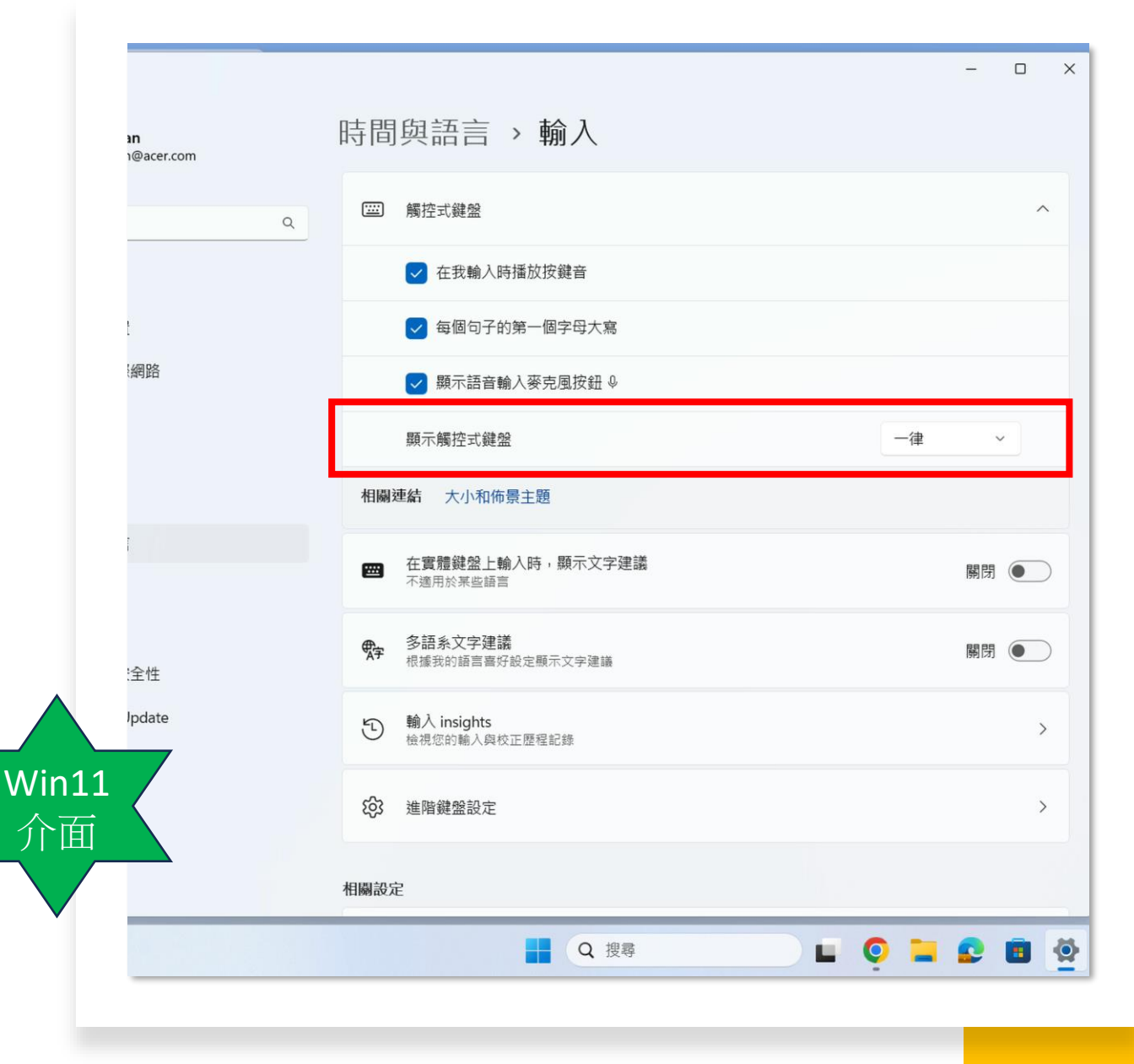

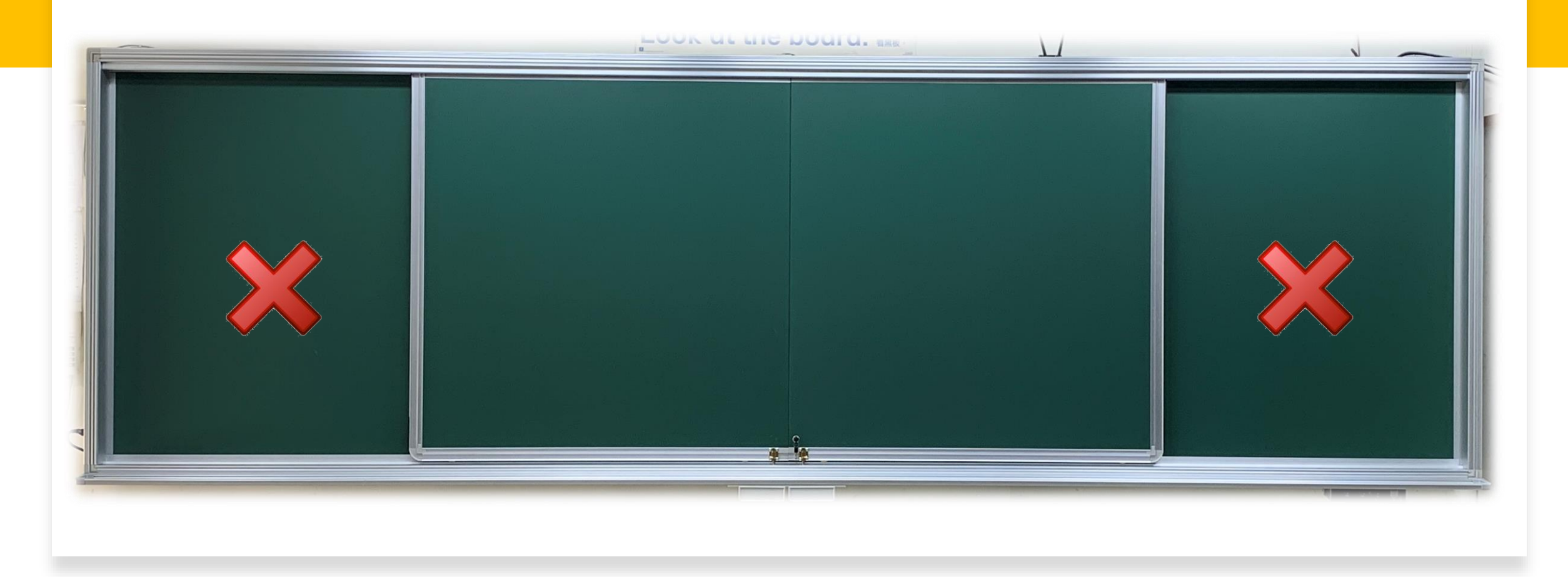

## 常見問答4

提醒老師們,使用粉筆夾時,因為有磁性,通常都會吸附在黑板上, <u>請吸附在中間可移動的那兩片</u>,不要放在左右兩側黑板上,因為萬一不小 心沒看到粉筆夾,把活動門往兩側推,會把粉筆夾到底下,導致刮傷黑板 表面,那是無法修復的。

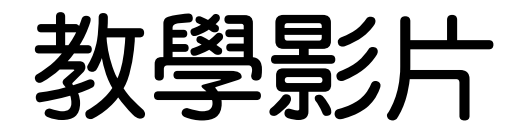

• Acer觸控大屏教學影片

https://www.youtube.com/playlist?list=PLEL7ZSmGv4fnAQjYYJ6YOle 8orkvupMT1

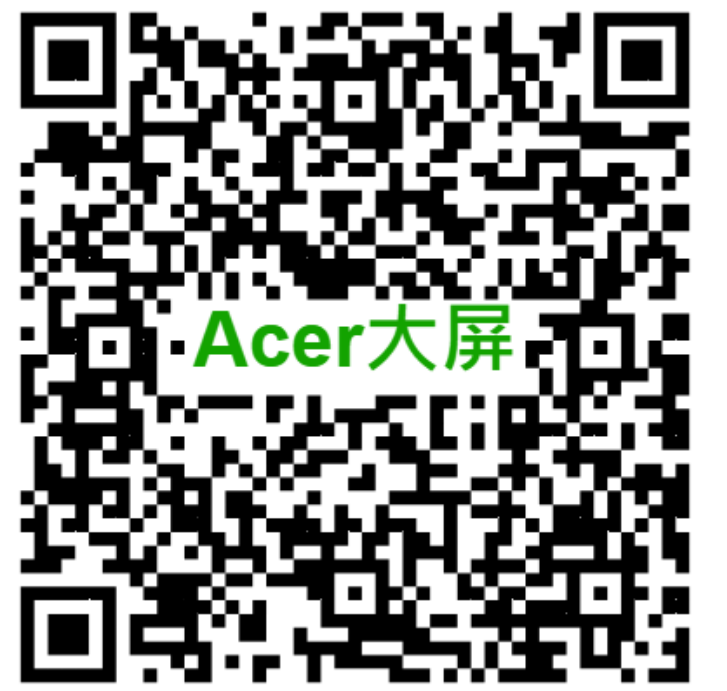

# 感謝聆聽